# 9. PC operation

# 9.1. File

- File Play: To play a regular echo recorded file (idx) (Refer "2) Acquisition" on 9.3.1.)
- 2) Snapshot: To indicate captured radar screen (jpg).
- 3) Exit: To exit the software of RainMap.
- 4) Operation mode: (Click "File" + [Ctrl] + [Alt] at

same time to Indicate the menu)

Do this operation mode after changed some parameters to operate a radar.

- Observation: Select the entered values at "Setting" menu with regular mode.
- Verify operation during installation: Change some parameters automatically to verify operation during installation.

All parameters will set back to previous setting (before this verify operation) if go back to "Observation"

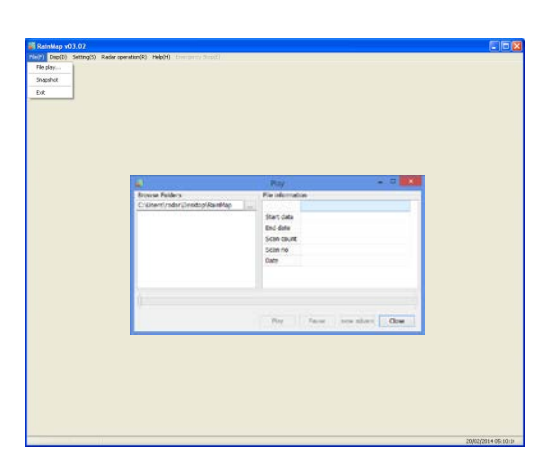

| Operation     • Observation       Reduction     • Observation       Seaded     • Observation       File play     • Observation       File play     • Observation       Exit     • Observation | RainMap v03.02                                         |                                                                                                    |
|----------------------------------------------------------------------------------------------------|--------------------------------------------------------|----------------------------------------------------------------------------------------------------|
| Name:     • WerfW       State     • Observation       Verify operation during installation       File play       Snapshot       Exit                                                          | Fin(7) Dep(0) Setting(5) Radar operation(R) Hep(H) The | ner Reptil                                                                                                    |
| Made:     with memory and integration       Coperation mode     • Observation       File play     • Observation during installation       Snapshot     • Ext                                  | Operation mode . • Observation                         |                                                                                                    |
| Sente 2010                                                                                                    | Ne play Verify operation during installation           |                                                                                                    |
| Coperation mode<br>File play<br>Snapshot<br>Exit                                                                                                    | Snepchot                                               |                                                                                                    |
| Operation mode         • Observation           File play         • Verify operation during installation           Snapshot         Exit                                                       | 14                                                     |                                                                                                    |
| 75/07/07/6 02:00                                                                                                    |                                                        | Operation mode         • Observation           File play         Verify operation during installation           Snapshot         Exit |
|                                                                                                    |                                                        | 75/07/2014 02:06-0                                                                                                    |

# 9.2. Disp

- 1) DispSelect
  - 2D: Indicate the echo by 2 dimension.
  - 3D: Indicate the echo by 3 dimension.
- 2) Sub echo: To show another screen to indicate the echo
- 3) Information Indication: \*Under construction.

# 9.3. Setting

## 9.3.1. Setting

1) View

Range [km]

To setup an indication range.

• Confirm and setup the value before shipping.

#### DataType

To select an indication of the radar parameter.

- · Rainfall intensity: Intensity of rainfall [mm/h]
- Reflective intensity (H): Reflection factor of the horizontal polarimetric radar [dBz]
- **Reflective intensity (V):** Reflection factor of the vertical polarimetric radar [dBz]
- · Doppler speed: Doppler speed [m/s]
- Zdr [dB]: Radar reflection factor difference.
- · Kdp [deg/km]: Propagation phase difference rate of change.

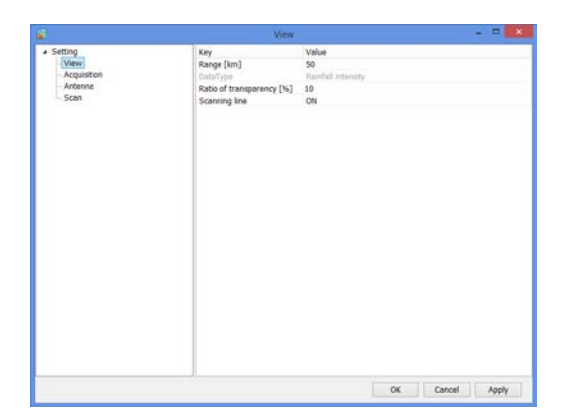

#### Ratio of transparency [%]

To setup a Transmittance of the indication echo.

#### 2) Acquisition

Notice: Turn "OFF" all the setting before shipping.

#### Rec echo

Turn ON or OFF a Log of echo data.

#### Rec file type

To select a log form of echo data. (dat (idx) / ZIP / dat (idx) + ZIP)

#### Echo folder

To setup a log folder of echo data.

#### Echo zip folder

To setup a log folder of echo zip data file.

#### Rec interval [sec]

To setup a recording interval of echo data.

#### Rec time [hour]

To setup a time of recording echo data.

#### Screen capture

Turn ON or OFF a screen capture.

#### Capture folder

To setup a folder of capture (jpg).

#### Rec interval [sec]

To setup an interval time of capture.

#### Rec CSV

Turn ON or OFF a recording of CSV data.

#### Echo folder (CSV)

To setup a folder of CSV data.

#### CSV Rec interval [sec]

To setup an interval time of CSV data.

#### CSV Rec parameter

To select a weather parameter of recording CSV.

- Rain [mm/h]: Intensity of rainfall
- **Zhh [dBz]:** Reflection factor of the horizontal polarimetric radar
- **Zvv [dBz]:** Reflection factor of the vertical polarimetric radar
- DS [m/s]: Doppler speed
- Zdr [dB]: Radar reflection factor difference
- Kdp [deg/km]: Propagation phase difference rate of change.

#### <u>Scanning line</u> Turn ON or OFF a scan line of screen.

| * Setting    | Key                                                                                                    | Value                                          |
|--------------|----------------------------------------------------------------------------------------------------|------------------------------------------------|
| - View       | Rec echo                                                                                                    | ON                                             |
| (McQuishour) | Roc file type                                                                                                    | dat                                            |
| Anterna      | Echo folder                                                                                                    | C:\Users\radar\Desktop\RainMap\RecData\echo    |
| Scan         | Echo zip folder                                                                                                    | C:\Users\radar\Desktop\RainMap\RecData\echo_c  |
|              | Rec interval[sec]                                                                                                    | 60                                             |
|              | Key         Value           Rick ethic         OH           Rick file type         dat           Eich fister         C:\Userrivider/Dealstig           Eich fister         C:\Userrivider/Dealstig           Rich rang/scal         60           Rick transfuent]         1000           Capture Volation         1000           Capture Volation         100           Capture Volation         100           Capremeter volat | 1000                                           |
|              | Screen capture                                                                                                    | ON                                             |
|              | Capture folder                                                                                                    | C:\Users\radar\Desktop\RainMap\RecData\capture |
|              | Rec interval[sec]                                                                                                    | 30                                             |
|              | Rec CSV                                                                                                    | ON                                             |
|              | Echo folder                                                                                                    | C:\Users\radar\Desktop\RainMap\RecData\csv     |
|              | CSV Rec interval [sec]                                                                                                    | 30                                             |
|              | CSV Rec parameter                                                                                                    |                                                |
|              | Multiple parameter output                                                                                                    | ON                                             |
|              | Multiple parameter output folder                                                                                                    | C:\Users\radar\Desktop\RainMap\RecData\multi   |
|              |                                                                                                    |                                                |
|              |                                                                                                    |                                                |
|              |                                                                                                    |                                                |
|              |                                                                                                    |                                                |
|              |                                                                                                    |                                                |
|              |                                                                                                    |                                                |
|              |                                                                                                    |                                                |
|              |                                                                                                    |                                                |
|              |                                                                                                    |                                                |
|              |                                                                                                    |                                                |
|              |                                                                                                    |                                                |
|              | N                                                                                                    |                                                |

#### Multiple parameter output

Turn ON or OFF an output record of multi-parameter. (\*It could setup only when Echo data mode of TRX is applied)

#### Multiple parameter output folder

To setup a folder of recording multi-parameter (scn). (\*It could setup only when Echo data mode of TRX is selected)

#### **Rainfall information output**

(\*It will indicate during factory setting) Turn ON or OFF an output record of rainfall information.

#### **Rainfall information output folder**

(\*It will indicate during factory setting) To setup a folder of recording rainfall information.

#### 3) Antenna

Notice: Follow a value of the management list to setup.

#### Latitude [deg]

To setup a latitude of the installed point.

#### Longitude [deg]

To setup a longitude of the installed point.

#### Altitude [m]

To setup an altitude of the installed point.

#### <u>Image</u>

To setup a filename of map. This program treats as the equidistant cylindrical projection.

#### Left Top Latitude [deg]

To setup a latitude of left top corner of Map Image.

#### Left Top Longitude [deg]

To setup a longitude of left top corner of Map Image.

#### Right Bottom Latitude [deg]

To setup a latitude of bottom right corner of "Map Image".

#### Right Bottom Longitude [deg]

To setup a longitude of bottom right corner of "Map Image".

#### 4) Scan

There are 5 scan patterns that could customize and save a setting. Notice: Follow a value of the management list to setup on scan pattern 1.

#### <u>ScanMode</u>

To select a scan mode of antenna.

- **PPI scan:** Equiangular elevation with horizontal rotation mode. It generates 2 dimension data.
- **Spiral scan:** The mode to rotate horizontal while shifting elevation continuously, and scans in a spiral. It generates 3 dimension data.
- Sector RHI scan: The mode to scan elevation direction on special direction area, and generate 3 dimension of rectangular solid angle.
- **HSQ scan:** The mode to activate PPI scan while shifting an elevation. It generates 3 dimension data.

#### HSQ Period [min]

To select an periodic movement of HSQ during HSQ mode. (1(60/(H)) / 2(30/(H)) / 3(20/(H)) / 4(15/(H)) / 5(12/(H)) / 6(10/(H)) / 10(6/(H)) / 12(5/(H)))e.g. HSQ will activate every 2 minutes if select 2/30/(H). (It turns 30 times per hour)

#### PPI elevation [deg]

To setup an angle of antenna's elevation during PPI mode.

#### PPI azimuth rotation speed [rpm]

To setup a rotation speed of azimuth in rotation per minutes (rpm). Parameters affect only to PPI mode.

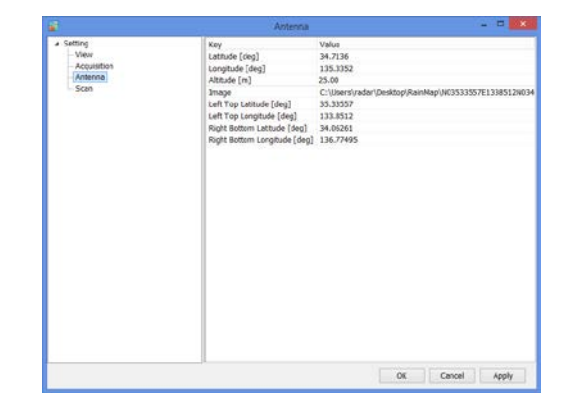

| £                                | Scan                                                                                                    | - 0                                                                                                    |  |
|----------------------------------|----------------------------------------------------------------------------------------------------|----------------------------------------------------------------------------------------------------|--|
| Setting     View     Acquisition | Scan pattern<br>1 O2 O3 O4                                                                                                    | 05                                                                                                    |  |
| Atterna                          | Key<br>Sacabole<br>UP (Transform)<br>UP (Transform)<br>PF (Transform)<br>PF (Transform) | Value<br>(P) rean<br>(VADA)<br>0.00<br>10.09<br>2(549).10.0(pm]<br>2.59<br>10<br>1.98<br>0.00<br>10.02<br>0.97<br>2.99<br>4.5.00<br>10.0<br>10.02<br>0.97<br>2.99<br>4.5.00<br>10.0<br>10.0<br>10.02<br>0.97<br>2.99<br>4.5.00<br>10.0<br>10.02<br>0.97<br>2.99<br>4.5.00<br>10.02<br>0.97<br>2.99<br>4.5.00<br>10.02<br>0.97<br>2.99<br>4.5.00<br>10.02<br>0.97<br>2.99<br>4.5.00<br>10.02<br>0.97<br>2.99<br>4.5.00<br>10.02<br>0.97<br>2.99<br>4.5.00<br>10.02<br>0.97<br>2.99<br>4.5.00<br>10.02<br>0.97<br>2.99<br>4.5.00<br>10.02<br>0.97<br>2.99<br>4.5.00<br>10.02<br>0.97<br>2.99<br>4.5.00<br>10.00<br>10.02<br>0.97<br>2.99<br>4.5.00<br>10.00<br>10.02<br>0.97<br>2.99<br>4.5.00<br>10.00<br>10.02<br>0.97<br>2.99<br>4.5.00<br>10.00<br>10.00<br>10.02<br>0.97<br>10.00<br>10.00<br>10.02<br>10.00<br>10.00<br>10 |  |
|                                  | HSQ setting elevation 2 [deg]<br>HSQ setting elevation 3 [deg]<br>HSQ setting elevation 4 [deg]                                                                                                    | 5.98                                                                                                    |  |

#### SPI operation mode

To setup an elevation angle step and azimuth rotation speed.

For example, when the setting is shown as below table 1, antenna will rotate at 2.99, 3.99 and 6.99 degrees.

#### table 1 (Example of SPI (Spiral) operation)

| Parameter                    | Settings          |
|------------------------------|-------------------|
| SPI operation mode           | 2 [deg], 10 [rpm] |
| SPI lower elevation angle    | 2.99 [deg]        |
| SPI horizontal scan rotation | 3                 |

#### SPI lower elevation angle [deg]

To setup an angle of SPI lowest elevation. SPI mode will start from setup angle to upper angle.

#### SPI horizontal scan rotation number

To setup a number of rotation in horizontal direction of SPI scan. It will move upward/downward as setup number while rotating on azimuth direction.

#### SRHI elevation speed [rpm]

To setup an elevation speed of SRHI (Sector RHI).

#### SRHI azimuth 0 [deg]

To setup an angle of azimuth. It will observe RHI in between azimuth 0 to 1 continuously.

#### SRHI azimuth 1 [deg]

To setup an angle of azimuth during SRHI observation.

#### SRHI azimuth step [deg]

To setup a quantity of antenna rotation while changing an angle of azimuth.

#### SRHI elevation 0 [deg]

To setup an angle of elevation. SRHI will start from elevation 1 to 2.

#### SRHI elevation 1 [deg]

To setup an angle of elevation in HSQ (Horizontal Sequence) observation.

#### HSQ elevation movement azimuth rotation speed [rpm]

To setup an azimuth rotation speed until the elevation movement in HSQ (Horizontal Sequence) observation.

#### HSQ elevation movement difference rotation speed [rpm]

To setup a rotation speed of elevation direction during elevation change in HSQ (Horizontal Sequence) observation.

Rotation speed of elevation direction = [HSQ elevation moving direction of rotation speed] + [HSQ elevation movement difference of rotation speed]

Notice: [HSQ elevation moving direction of rotation speed]  $\geq$  [HSQ elevation movement difference of rotation speed]

#### HSQ measurement azimuth rotation speed [rpm]

To setup an azimuth rotation speed at fixed elevation angle.

#### HSQ status delay azimuth revolution [deg]

To setup an angle of shifting elevation in HSQ (Horizontal Sequence) observation.

#### HSQ setting elevation 0 – 31 [deg]

To setup an elevation variation. It is possible to setup 32 elevation.

#### 9.3.2. Service

Press [Ctrl] + [Alt] and click [Setting] simultaneously to indicate service menu. Service menu has two types:

1. Maintenance setting: Regular menu for maintenance service engineer.

2. Factory setting: Adjust the setting of installed station use only for installation engineer.

Notice: Follow the management list to setup all values.

#### 1) Network

#### Command transfer IP

To setup the IP address of command transfer.

Constant value: 192.168.1.101

#### Command transfer port

To setup the port number of command transfer.

Constant value: 51000

#### Data transfer IP

To setup the IP address of data transfer.

Constant value: 192.168.1.101

#### Data transfer port

To setup the port number of data transfer.

Constant value: 52000

#### FTP server address

To setup the IP address of FTP server.

Constant value: 192.168.1.100

#### FTP server port

- To setup the port number of FTP server.
- Constant value: 50000

#### 2) TRX

#### Echo data mode

To select Echo data mode.

- **IQ Data:** Use amplitude of Horizontal wave only.
- **Multiple Parameter:** Use all information of reflected wave such as H/V amplitude and phase.

#### **Rainfall intensity calculation method**

To select a calculation method of Rainfall intensity calculation.

- **Zh method:** Use horizontal amplitude information only.
- **Zh,Kr Attenuation correction method:** Zh is calculated from the value that corrected rain attenuation by the amplitude.
- **Zh**,  $\phi$  **dp method:** Zh is calculated from the value that corrected rain attenuation by the  $\phi$  dp.
- · Zh, Zdr method: Calculated from Zh and Zdr.
- · Zdr, Kdp+Zh method: Add into Zh after calculated from Kdp and Zdr.
- **Kdp+Zh:** Use complex information, amplitude, and phase.

#### Sweep decimation

To setup a number of decimation. Size of transfer data. It uses the setting table when to determine a factor.

#### Pulse spec.

To setup a pulse number. Refer to the setting table as details of pulse settings.

|                                                                                                    | Netw                                                                                                    | ork                                                                                    |              |     |
|----------------------------------------------------------------------------------------------------|----------------------------------------------------------------------------------------------------|----------------------------------------------------------------------------------------|--------------|-----|
| Seting     Verv     Varv     Acquisition     Anterna     Stan     Setin     Thick     Thick     Thick     Difference Rejection     Andored Biol     Seting     Seting     S | Key<br>Commad transfer (P<br>Commad transfer (P<br>Commad transfer (P<br>Data transfer port<br>Data transfer port<br>PT server part<br>PT server part | Value<br>192-163.139<br>192-163.139<br>192-168.100<br>52000<br>52000<br>54000<br>54000 |              |     |
|                                                                                                    |                                                                                                    |                                                                                        | OK Cancel Ap | pły |

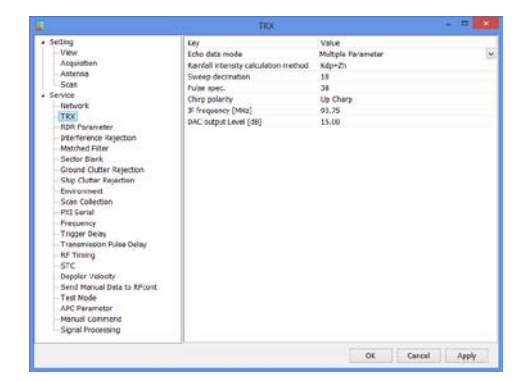

#### Chirp polarity

(\*It will indicate during factory setting)
To select frequency shift direction.
Up Charp: Sweep frequency to upward.
Down Charp: Sweep frequency to downward.

#### IF frequency [MHz]

(\*It will indicate during factory setting) To setup an IF (Intermediate Frequency) signal frequency.

#### DAC output Level [dB]

(\*It will indicate during factory setting) To setup an amplitude of transmission signal output from SPU.

#### 3) RDR Parameter

#### RF frequency [MHz]

(\*It will indicate during factory setting) To setup a carrier frequency of transmitting signal.

#### Light speed [m/s]

(\*It will indicate during factory setting) To setup a propagation speed of radio wave.

#### Antenna rotation speed (H) [rpm]

To setup a horizontal rotation speed of antenna.

#### Beam width (H) [deg]

(\*It will indicate during factory setting) To setup an angle (Beam width) that -3dB beam width of antenna in horizontal polarization.

#### Beam width (V) [deg]

(\*It will indicate during factory setting) To setup an angle (Beam width) that -3dB beam width of antenna in vertical polarization

#### Azimuth offset

(\*It will indicate during factory setting) To setup an azimuth offset angle from origin to north.

#### 4) Interference Rejection

#### Interference rejection 0 - 1

Turn On or OFF an interference rejection function from other radar.

#### Power adjustment

(\*It will indicate during factory setting) To select High or Low to adjust the power of IR0 -1.

#### **Threshold**

(\*It will indicate during factory setting) To setup a threshold of judging interference wave.

#### **Interpolation**

(\*It will indicate during factory setting) Turn On or OFF an interpolation.

#### It indicates only when Factory setting is on

| Setting     View                                                                                                    | Ley<br>http://www.com/doc.do | Volae |   |
|----------------------------------------------------------------------------------------------------|------------------------------|-------|---|
| Arousten                                                                                                    | marriererce rejection c      | UN .  |   |
| Antenna                                                                                                    | Drachald                     | 900   |   |
| Scan                                                                                                    | The second                   | 600   |   |
| <ul> <li>Service</li> </ul>                                                                                                    | Interfecence rejection 1     | CN CN | _ |
| - Network                                                                                                    | former a fautomant           | Low   |   |
| - TRX                                                                                                    | The public of the            | 800   |   |
| -RDR Parameter                                                                                                    | Trates includions            | 694   |   |
| Matched Filter<br>Sector Bark<br>Ground Outlar Rejection                                                                                                    |                              |       |   |
| Ship Outter Rejection                                                                                                    |                              |       |   |
| - Environment.                                                                                                    |                              |       |   |
| Scan Collection                                                                                                    |                              |       |   |
| -POI Serial                                                                                                    |                              |       |   |
| Frequency                                                                                                    |                              |       |   |
| Trigger beay                                                                                                    |                              |       |   |
| PE Timing                                                                                                    |                              |       |   |
| STC                                                                                                    |                              |       |   |
| Depoler Velocity                                                                                                    |                              |       |   |
| Cand Manual Data to DEcost                                                                                                    |                              |       |   |
| Contract of the second second s |                              |       |   |
| Test Node                                                                                                    |                              |       |   |
| Test Node<br>APC Parameter                                                                                                    |                              |       |   |
| Test Node<br>— APC Parameter<br>— Manual Command                                                                                                    |                              |       |   |

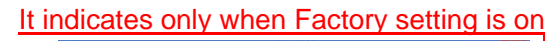

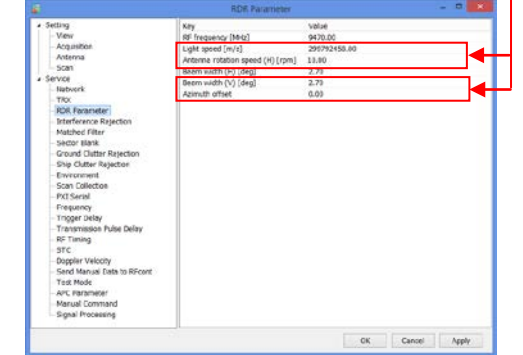

#### 5) Matched Filter

#### Matched Filter

Turn "ON" when to use QON and VON. This is a setting of receiving digital filter.

## 6) Sector Blank

#### Sector Blank 1 -2

Turn ON or OFF a setting of transmission prohibited area. (Setup a rectangular solid angle area of Azimuth and Elevation)

#### Azimuth Start angle [deg]

To setup a starting angle point of azimuth direction. Starting point of azimuth is 0 degree on this unit. Follow a clockwise direction.

#### Azimuth End angle [deg]

To setup an ending angle point of azimuth direction.

#### Elevation Start angle [deg]

To setup a starting elevation angle. Horizontal direction is 0 degree. Follow a zenithal direction.

#### Elevation End angle [deg]

To setup an ending angle point of elevation.

#### 7) Ground Clutter Rejection

#### Ground clutter rejection

Turn ON or OFF a judgment to remove ground clutter as a target if moving speed is lower than setting speed.

#### Rejection speed [m/s]

(\*It will indicate during factory setting) To setup a removal speed (upper limit) of judging ground clutter.

#### Auto ground clutter rejection

(\*It will indicate during factory setting)

Turn ON or OFF an auto ground clutter rejection. Turn it "OFF" if elevation is above setting value.

#### Elevation of auto ground clutter rejection [deg]

(\*It will indicate during factory setting) To setup an angle of boundary elevation to turn off ground clutter rejection.

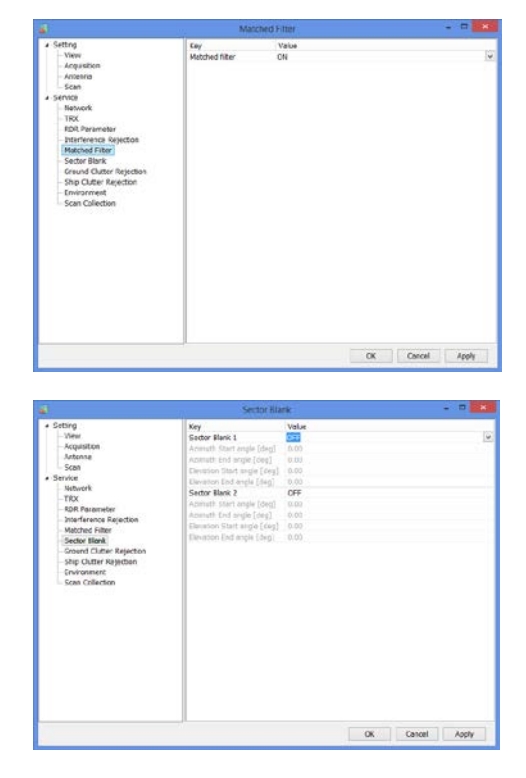

#### It indicates only when Factory setting is on

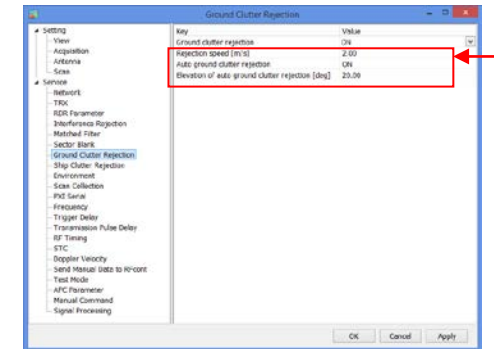

#### 8) Ship Clutter Rejection

#### Ship clutter rejection

Turn ON or OFF for determine whether a target is a ship and to eliminate.

#### Range direction expansion coefficient

(\*It will indicate during factory setting) To setup a range to expand a ship and the data to judge in the range direction.

#### SW direction continuity judge point

(\*It will indicate during factory setting) To setup a point to judge the continuity of the sweep direction

#### RainCFAR threshold

(\*It will indicate during factory setting) To setup a threshold to judge as a ship.

#### Auto ship clutter rejection

(\*It will indicate during factory setting) To setup a threshold to judge as a ship.

#### Elevation of auto ship clutter rejection [deg]

(\*It will indicate during factory setting) To setup an angle of boundary elevation to turn off ship clutter rejection.

#### 9) Environment

Serial number

Enter the serial number.

#### Product number

Enter the product number.

#### Product name

Enter the product name.

#### 10) Scan Collection

#### Azimuth level collection [deg]

To setup an azimuth offset from initial position. Parameters affect to elevation angle calibration. It adjusts the offset of magnet sensor by elevation calibration.

#### Elevation level collection [deg]

To setup an elevation offset from horizontal level. Measure the elevation angle after antenna initialization and set a field.

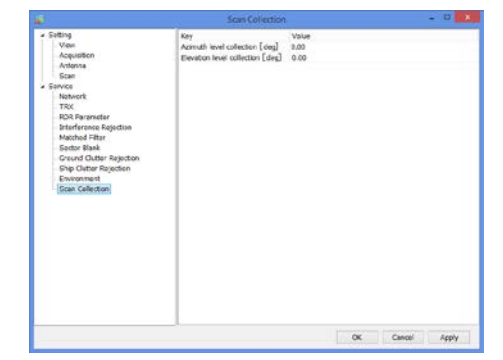

OK Cancel Apply

Sensi number Product numbe

#### It indicates only when Factory setting is on

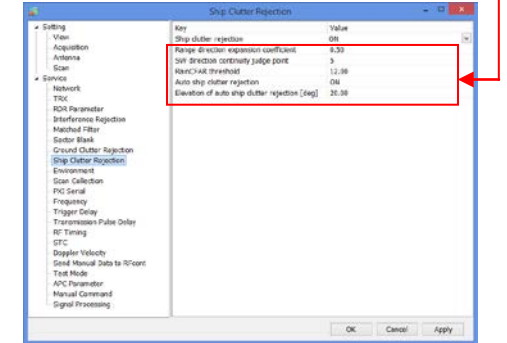

#### 9.3.3. Factory setting

- 1. Click "Setting" + [Ctrl] + [Alt] simultaneously to Indicate the equipment setting of Service menu.
- 2. [Factory setting] button will indicate on the right side menu when clicked [Service] in the left menu.
- 3. Pop-up menu of [Enter password of Factory setting] will indicate when clicked [Factory setting] button.

| 1                                                                                                    | Service         |                           |                                |      |
|----------------------------------------------------------------------------------------------------|-----------------|---------------------------|--------------------------------|------|
| Setting     Ven     Acquisition     Acquisition     Adenna     Scon     Text     Text     Text     Roke Parameter     Interforence Rejection     Metched Tiller | Factory setting | Version: 03.03.5224.35770 |                                |      |
| - Sector Blank<br>Ground Clutter Rejection<br>- Ship Clutter Rejection<br>- Environment<br>- Scan Collection                                                    | Enter Password: | Cancel                    | Enter Passwo<br><u>rainmap</u> | ord: |
|                                                                                                    |                 | OK Cancel Apply           |                                |      |

4. Factory setting menu will indicate below Service menu after entered the password

| Setting Version:03.03.5224.3     Version:03.03.5224.3     Acquisition     Acquisition     Acquisition     Acquisition     Scan     Secon     Secon     Tex     Tex     Tex                                                                                                    |
|----------------------------------------------------------------------------------------------------|
| kork randmeter     instreference Rejection     Matchief Filter     Sector Bilank     Ground Clutter Rejection     Sha Clutter Rejection     Sha Clutter Rejection     Sha Clutter Rejection     Sha Clutter Rejection     Sha Clutter Rejection     Sha Clutter Rejection     Programmat     Sevice setting is prohibited except service technician.     Sec Setting is prohibited except service technician.     Sec Setting is prohibited except service technician.     Sec Setting is prohibited except service technician.     Sec Setting is prohibited except service technician.     Sec Setting is prohibited except service technician.     Sec Setting is prohibited except service technician.     Sec Setting is prohibited except service technician.     Set Setting is prohibited except service technician.     Set Setting is prohibited except service technician.     Set Set Set Set Set Set Set Set Set |

#### 1) PXI Serial

#### RF control port

To Open or Close RF control port.

#### Port number

To setup a port number.

#### Baud rate [bps]

To setup a baud rate.

#### Data bit [bit]

To setup a data bit.

Stop bit [bit] To setup a stop bit.

#### Parity

To select the setting. (none / odd / even / mark / space)

| + Sating                  | Key              | Value                                   |  |
|---------------------------|------------------|-----------------------------------------|--|
| View                      | RF control port  | Open                                    |  |
| Acquisition               | Fort number      | 3                                       |  |
| Antenna                   | Boud rate [bpo]  | 19200                                   |  |
| Scon                      | Data bit (bit)   | 1                                       |  |
| # Sarvice                 | Stop bit (bit)   | 1                                       |  |
| -Network                  | finity           | 000#                                    |  |
| TRX                       | ANT control port | Onen                                    |  |
| RDR Parameter             | Fort number      |                                         |  |
| Interference Rejection    | Read cate Donal  | biasio.                                 |  |
| -Matched Filter           | Data hit (he)    | 2                                       |  |
| -Secor Blark              | She he (he)      | 1                                       |  |
| Ground Cutter Rejection   | doub en ( en )   |                                         |  |
| - Ship Clutter Rejection  | rany             | Anna Anna Anna Anna Anna Anna Anna Anna |  |
| Envronment                | ANT MONEOF PORT  | open                                    |  |
| -Scan Callection          | Port number      | 1                                       |  |
| PXI Serial                | pone rate (sho)  | 400800                                  |  |
| Frequency                 | Data bit [bit]   | 1                                       |  |
| - Lugger Delay            | Stop bit (bit)   | 1                                       |  |
| Transmission Pulse Delay  | Porty            | none                                    |  |
| - RP Timing               |                  |                                         |  |
| -316                      |                  |                                         |  |
| - output velocity         |                  |                                         |  |
| Send Manual Data to MPCON |                  |                                         |  |
| Fed2 Mode                 |                  |                                         |  |
| APC Panameter             |                  |                                         |  |
| Figure Conversion         |                  |                                         |  |
| - sident successful       |                  |                                         |  |
|                           |                  | OF Canad And                            |  |

ANT control port To Open or Close ANT control port.

ANT monitor port

To Open or Close ANT monitor port.

#### 2) Frequency

3) Trigger delay

Trigger delay 1 - 4

transmission signal.

#### ADC sampling frequency [MHz]

To setup a sampling frequency of AD converter.

#### DAC output rate [MHz]

To setup an output rate of DA converter.

To setup a trigger delay timing #1 - #4 of

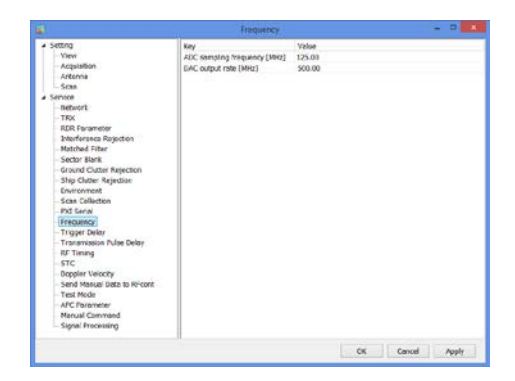

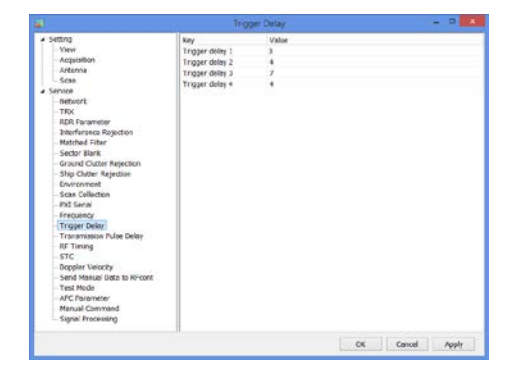

#### + String Vide Vere Acquation - Acquation - Activita \* General \* General \* Gene

# 4) Transmission Pulse Delay

## Transmission Pulse Delay

To setup a clock frequency (normally 125MHz) of transmission pulse delay.

#### 5) RF Timing

#### RFC pulse ON on rise delay

To setup a clock frequency (normally 125MHz) of RFC pulse on rise delay.

It turns "OFF" a pulse of LNA bias during a period of transmission. RF\_trig rise against delay time.

#### RFC pulse ON on fall delay

To setup a clock frequency (normally 125MHz) of RFC pulse on fall delay.

It turns "OFF" a pulse of LNA bias during a period of transmission. RF\_trig fall against delay time.

#### HPA OnOff on rise delay

Control signal (the power is "OFF" during HPA receiving period) of HPA power switch (drain voltage) could setup a rise delay time for RF\_Trig.

#### HPA OnOff on fall delay

Control signal (the power is "OFF" during HPA receiving period) of HPA power switch (drain voltage) could setup a fall delay time for RF\_Trig.

#### HPA pulse ON on rise delay

Control signal (the power is "OFF" during HPA receiving period) of HPA power switch (pulse voltage) could setup a rise delay time for RF\_Trig.

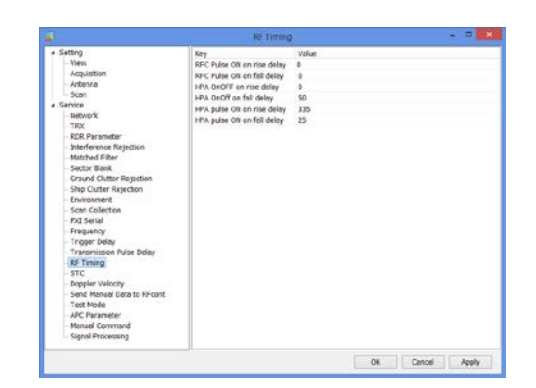

OK Cencel Appl

#### HPA pulse ON on fall delay

Control signal (the power is "OFF" during HPA receiving period) of HPA power switch (pulse voltage) could setup a fall delay time for RF\_Trig.

#### 6) STC

#### STC function

Turn ON or OFF a STC (Sensitivity Time Control) data transmission.

#### STC curve order #1 - 3

To setup a degree of 1 - 3 STC curve order area.

#### STC range #1 [km]

To setup a distance of 1st and 2nd STC area.

#### STC range #2 [km]

To setup a distance of 2nd and 3rd STC area.

#### STC range # 3 [km]

To setup the last distance of 3rd STC area.

#### STC Receiving Gain #1 – 3 [dB]

To setup a value of STC receiving gain #1 - 3.

#### STC Time delay #1 – 3 [us]

To setup a value of STC time delay #1 - 3.

#### 7) Doppler Velocity

#### Doppler velocity

Turn ON or OFF a doppler velocity calculation.

#### Phase function

To setup a correlation coefficient when calculate doppler velocity.

#### Scale output value

For spare.

#### Velocity threshold

For spare.

#### 8) Send Manual Data to RFcont

Input manual setting data

|                             | are                       |       |  |
|-----------------------------|---------------------------|-------|--|
| <ul> <li>Setting</li> </ul> | Ley                       | Value |  |
|                             | STC function              | OFF   |  |
| Acquisition                 | STC curve order #1        | 0.00  |  |
| Alternia                    | STC curve order #2        | 0.00  |  |
| Scan                        | STC curve order #3        | 0.00  |  |
| + Service                   | STC range #1 [km]         | 2.65  |  |
| - Nedwork                   | STC range #2 [km]         | 2.65  |  |
| TRX .                       | STC range #3 [km]         | 2.65  |  |
| HUH, Parameter              | STC Receiving Cain #1[dB] | 0.00  |  |
| Matched Cher                | STC Receiving Gain #2(d8) | 0.00  |  |
| Cartor Black                | STC Receiving Cain #3(dB) | 0.08  |  |
| County Outer Delection      | STC Time delay #1[us]     | 0.00  |  |
| Shin Chiller Relation       | STC Time delay #2[un]     | 0.09  |  |
| -Envronment                 | STC Time delay #3[us]     | 0.08  |  |
| Scan Cellection             | 7.255                     |       |  |
| PXI Serial                  |                           |       |  |
| - Frequency                 |                           |       |  |
| - Tricger Delay             |                           |       |  |
| - Transmission Pulse Delay  |                           |       |  |
| - RF Taning                 |                           |       |  |
| STC                         |                           |       |  |
| Doppler Velocity            |                           |       |  |
| Send Manual Data to RFcont  |                           |       |  |
| Fest Mode                   |                           |       |  |
| APC Faramotar               |                           |       |  |
| - Manual Command            |                           |       |  |
|                             |                           |       |  |

|                                                                                                    | Борри                                                                                                    | e Valocity                    |                 |
|----------------------------------------------------------------------------------------------------|----------------------------------------------------------------------------------------------------|-------------------------------|-----------------|
| <ul> <li>Simp<br/>-Ven<br/>-Actiona<br/>-Actiona<br/>-Actiona<br/>-Scale<br/>-Scale</li></ul> | Rey<br>Deppler velocity<br>Phase function<br>Scale aught velue<br>Scale aught velue<br>Velocity threshold | Volor<br>Ofi<br>2,40<br>30.00 |                 |
|                                                                                                    |                                                                                                    |                               | CK Cancel Apply |

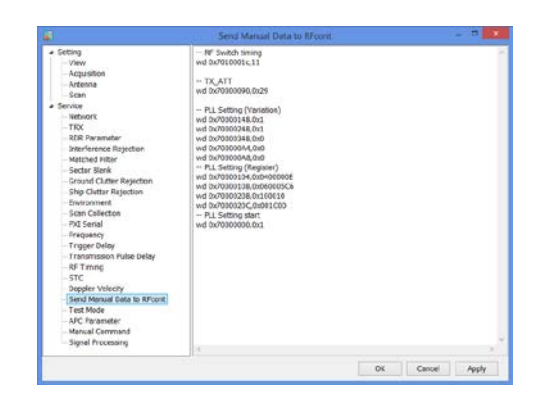

#### 9) Test Mode

#### D00 (RFcont disconnect)

Turn ON or OFF a Rfcont board connection.

#### D01 (Loop back test)

Turn ON or OFF a loopback test. Fix setting value of receiving area as each control signal affect to a receiving system.

#### <u>D02 – 07 (Reserve)</u>

For spare.

#### D08 (Formed HP, BP inside)

For spare.

#### <u> D09 – 15 (Reserve)</u>

For spare.

#### STCIF fixed value

To setup a fixed value of STCIF for the gain of the receiver in the most far distance point.

#### PXI Loop back

Turn ON or OFF a PXI loopback. It will receive even during transmitting by shifting forward the start timing if turns "ON".

#### Antenna mode

To select an antenna mode. Normal: Use actual machine data Test mode (PXI internal formation): Use PXI internal formation as an angle for a test.

#### **10) APC Parameter**

#### Auto transmission power control

Turn ON or OFF an auto transmission output control.

#### APC coefficient (T5 - 0)

To setup 5th – 0th power of APC coefficient.

|                                                                                                    | APC Parameter                                                                                                    |                                                                                                    |        |       |
|----------------------------------------------------------------------------------------------------|----------------------------------------------------------------------------------------------------|----------------------------------------------------------------------------------------------------|--------|-------|
| Introp     Very     Very     Argunation     Argunation     Argunation     Argunation     Very     Very | NY<br>Azb Estaministiko power (coffio)<br>A/C celffonet (T5)<br>A/C celffonet (T4)<br>A/C celffonet (T4)<br>A/C celffonet (T4)<br>A/C celffonet (T4) | Vahe<br>Or<br>0 0000000-400<br>0.0000000-400<br>0.0000000-400<br>0.0000000-400<br>0.0000000-401<br>2.0000000-401 |        |       |
|                                                                                                    |                                                                                                    | OK.                                                                                                    | Cancel | Apply |

|                                                                                                    | Test Mode                                                                                                    |                                                                                                    |    |        |       |
|----------------------------------------------------------------------------------------------------|----------------------------------------------------------------------------------------------------|----------------------------------------------------------------------------------------------------|----|--------|-------|
| Control      Control     Control     Contro     Contro     Control     Control     Control     Control     Co | Krig         Krig           0000 (FV sort disconnect)         0001 (Long back steet)           0001 (Long back steet)         0001 (Basenie)           0001 (Basenie)         0001 (Basenie)           0001 (Basenie)         0001 (Basenie)           0001 (Basenie)         0001 (Basenie)           001 (Basenie)         001 (Basenie)           001 (Basenie)         001 (Basenie) | Valve<br>1:08<br>0:097<br>0:097<br>0:0 |    |        |       |
| AB Timp<br>STC<br>Depter Velocity<br>Send Manual Data to RFcont<br>Test Mode<br>APC Parameter<br>Manual Cerrmand<br>Signal Processing                                                                                                    | Artensa mode                                                                                                    | Normal                                                                                                    |    |        |       |
|                                                                                                    |                                                                                                    |                                                                                                    | OK | Cancel | Apply |

#### 11) Manual Command

It has to select [All Files(\*.\*)] at extension instead of [\*.txt] to open [\*.conf] file.

#### Filter transfer

Open parameter file which is necessary for compact weather radar.

The setup value is for compact weather radar. However it must have to turn OFF on Ground Clutter Rejection for using selected file because it is not for regular operation.

#### File transfer 1

FAR3000SSD\_kisyou\_No\_32\_P0N\_GCR\_OFF\_yyyymmdd.conf (yyyymmdd means Year/Month/Date)

#### File transfer 2

FAR3000SSD\_kisyou\_RFCONT\_SNxxxx\_ yyyymmdd.conf (xxxx means a serial number of radar, yyyymmdd means Year/Month/Date)

#### Manual command

To setup radar command directory

#### 12) Signal Processing

#### Delta R [km]

To setup a delta range that calculation of Kdp.

#### Sweep point [ZDR]

To setup a sweep point that calculate Zdr.

#### Range direction point [ZDR]

To setup a range direction point that calculate Zdr.

#### Drawing filter coefficient (Rainfall intensity)

To setup a value of drawing filter coefficient (Rainfall intensity).

It convert indication data into LPF in the azimuth direction and improve the visibility of the echo.

#### Drawing filter coefficient (Doppler speed)

To setup a value of drawing filter coefficient (Doppler speed). It convert indication data into LPF in the azimuth direction and improve the visibility of the echo.

#### Drawing filter coefficient (Kdp + Zh)

To setup a value of drawing filter coefficient (Kdp + Zh). It convert indication data into LPF in the azimuth direction and improve the visibility of the echo.

#### Noise level (H) [dB]

To setup a noise level (Horizontal).

#### Noise level (V) [dB]

To setup a noise level (Vertical).

#### Range direction resolution [m]

To setup a range direction of resolution.

#### Output power (H) [W]

To setup an output power of transmission (Horizontal).

#### Output power (V) [W]

To setup an output power of transmission (Vertical).

#### Antenna gain (H) [dB]

To setup a value of antenna gain (Horizontal).

#### Antenna gain (V) [dB]

To setup a value of antenna gain (Vertical).

|                             | Configuration of the second second se |             |
|-----------------------------|----------------------------------------------------------------------------------------------------|-------------|
| • Setting                   | Ler                                                                                                    | Value       |
|                             | Deita R[km]                                                                                                    | 0.1         |
| Arquistion                  | Sweep point (ZDR)                                                                                                    | 3           |
| Antenna                     | Range direction point [2DR]                                                                                                    | 3           |
| Scan                        | Drawing filter coefficient (Rsinfall intensity)                                                                                                    | 0.3         |
| Service                     | Drawing filter coefficient (Doppler speed)                                                                                                    | 0.3         |
| Network                     | Drawing filter coefficient (Kdg + 2h)                                                                                                    | 0.8         |
| -TRX                        | None level (H) [dt]]                                                                                                    | -60         |
| -RDR Parameter              | Mane level (V) [d8]                                                                                                    | -00         |
| -Interference Rejection     | Range direction (esp)ution [m]                                                                                                    | 100.08      |
| Matched Filter              | Outra & prover (14) (14)                                                                                                    | 100         |
| -Sector Blark               | Output power (10 DV)                                                                                                    | 100         |
| -Ground Outter Rejection    | Laterana and Or Call                                                                                                    | 22          |
| -Ship Outler Rejection      | Automa gain (H) (20)                                                                                                    | 22          |
| -Environment                | Sectores garr (v) (ou)                                                                                                    |             |
| Stat Colection              | tight square - /ri constant number (ri)                                                                                                    | 1.00767017  |
| PAI Serie                   | Provide a construction of the construction (1)                                                                                                    | 1.007475-17 |
| requery                     | skinger rate (u) fee?                                                                                                    |             |
| Tingger bedy                | system rate (n) feet                                                                                                    | 0           |
| OF Timing                   | K square value                                                                                                    | 0.91        |
| are                         | ZDR offset revision coefficients [dE]                                                                                                    | 0.00        |
| Denales (delarity           | Zerative filter processing resolution                                                                                                    | 5           |
| Cant Manual Data to PErcent | Therative filter threshold [deg]                                                                                                    | 5.00        |
| Tast Made                   | Number of moving average processing of after iterative filter                                                                                                    | 2           |
| ANC RECEIPTING              | A cutback (pulse 1) [d8]                                                                                                    | -62         |
| Magual Compand              | A cutback (pulse 2) [d8]                                                                                                    | 0           |
| Einstal Processian          | 8 cutback [nm / h]                                                                                                    | 2           |
|                             |                                                                                                    |             |

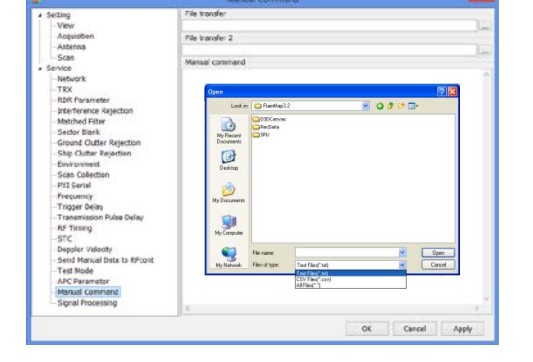

#### Digital square -> Pr constant number (H)

To setup a constant number to convert it into the electricity (Pr) of the antenna edge from a digital data level sampled in ADC (Horizontal polarized wave).

#### Digital square -> Pr constant number (V)

To setup a constant number to convert it into the electricity (Pr) of the antenna edge from a digital data level sampled in ADC (Vertical polarized wave).

#### System Loss (H) [dB]

To setup a value of system loss (Horizontal).

#### System Loss (V) [dB]

To setup a value of system loss (Vertical).

#### K square value

To setup a K square value (Typical weather radar multiplier).

#### ZDR offset revision coefficient [dB]

To setup a value of Zdr to revise amplitude deviation of horizontal and vertical.

#### Iterative filter processing resolution

To setup a number of iterative filter processing for  $\phi$ dp calculation.

#### Iterative filter threshold [deg]

To setup an angle of iterative filter threshold for  $\phi$ dp calculation.

#### Number of moving average processing of after iterative filter

To setup a number of moving average processing of after iterative filter for  $\phi$ dp calculation.

#### A cutback (pulse 1 -2) [dB]

To setup a threshold value for removing (not to indicate on a screen) noise (Pulse 1 - 2).

#### B cutback [mm/h]

To setup a value of B cutback for removing (not to indicate on a screen) noise.

Notice: Reboot RainMap for saving data which is in "ini" file.

#### 9.3.4. Management list

The management list would be attached with the RainMap to every location for setting. Sample of default setting is shown below:

- Please setup the correct values belong to the location.
- Key & Value with yellow columns would indicate during factory setting.

#### 1. Setting

| Order number<br>Model / Serial number |             |                                                                  |                                                                                                    |
|---------------------------------------|-------------|------------------------------------------------------------------|----------------------------------------------------------------------------------------------------|
|                                       | Radio stati | on license number                                                | initial value                                                                                                    |
|                                       |             | Name                                                             |                                                                                                    |
|                                       |             | location                                                         |                                                                                                    |
| Main menu                             | sub-menu    | Key                                                              | Value                                                                                                    |
|                                       |             | Range [km]                                                       | 10                                                                                                    |
|                                       |             |                                                                  | Rainfail Intensity                                                                                                    |
|                                       |             | DataType                                                         | <rainfail <br="" intensity="" intensity[h]="" reflective="">Reflective intensity[V] / Donnier sneed / Zdr [dB] /</rainfail>   |
|                                       | View        |                                                                  | Kdp [deg/km]>                                                                                                    |
|                                       |             | Ratio of transparency [%]                                        | 50                                                                                                    |
|                                       |             | Scanning line                                                    | ON<br><on off=""></on>                                                                                                    |
|                                       |             | Rea aska                                                         | ON                                                                                                    |
|                                       |             | Theo equility                                                    | <on off=""></on>                                                                                                    |
|                                       |             | Rec file type                                                    | <dat dat+zip="" zip=""></dat>                                                                                                 |
|                                       |             | Echo folder                                                      | C:\Documents and                                                                                                    |
|                                       |             |                                                                  | C:\Documents and                                                                                                    |
|                                       |             | Echo zip folder                                                  | Settings\USER\Desktop/RecDatalecho_c                                                                                          |
|                                       |             | Rec Interval [sec]                                               | 60                                                                                                    |
|                                       |             | Rec une [nour]                                                   | 0N                                                                                                    |
|                                       |             | Screen capture                                                   | <on off=""></on>                                                                                                    |
|                                       |             | Capture folder                                                   | C:\Documents and<br>Settings\USER\DesitonRepDataloanture                                                                      |
|                                       |             | Rec Interval [sec]                                               | 30                                                                                                    |
|                                       | Acquisition | Rec CSV                                                          | ON                                                                                                    |
|                                       |             |                                                                  | <on off=""><br/>C1Documents and</on>                                                                                          |
|                                       |             | Echo folder (CSV)                                                | Settings\USER\Desktop/RecData\csv                                                                                             |
|                                       |             | CSV Rec Interval [sec]                                           | 30                                                                                                    |
|                                       |             | CSV Rec parameter                                                | CANK<br><rain(mm <br="" ds(m="" h)="" s)="" zhh(dbz)="" zw(dbz]="">Zdr(dB) / Kdp(deg/km)&gt;</rain(mm>                        |
|                                       |             | Multiple parameter output                                        | ON<br><on off=""></on>                                                                                                    |
|                                       |             | Multiple parameter output folder                                 | C:\Documents and<br>Settings\USER\Desktop/RecData\multi                                                                       |
|                                       |             | Rainfall Information output                                      | <on off=""></on>                                                                                                    |
|                                       |             | Rainfail Information output folder                               | C:\Documents and<br>Settings\USER\Deskton/RecData\rain                                                                        |
|                                       |             | Latitude [deg]                                                   | 34.7136                                                                                                    |
|                                       |             | Longitude [deg]                                                  | 135.3352                                                                                                    |
|                                       |             | Addude [m]                                                       | 0.00<br>BLÁNK                                                                                                    |
|                                       | Antenna     | Image                                                            | (Open file>                                                                                                    |
|                                       |             | Left Top Latitude [deg]                                          | 33.0                                                                                                    |
|                                       |             | Right Bottom Latitude [deg]                                      | 35.0                                                                                                    |
|                                       |             | Right Bottom Longitude (deg)                                     | 136.0                                                                                                    |
|                                       |             | ScanMode                                                         | PPI scan<br><ppi hsq<br="" rhi="" scan="" sector="" spiral="">scan&gt;</ppi>                                                  |
|                                       |             | HSQ Period [min]                                                 | 5(12[n])<br><1(60[n]) / 2(30[n]) / 3(20[n]) / 4(15[n]) / 5(12[n])<br>/ 6(10[n]) / 10(6[n]) / 12(5[n])>                        |
|                                       |             | PPI elevation [deg]                                              | 0.00                                                                                                    |
|                                       |             | PP1 azimum rotation speed [rpm]                                  | 10.00<br>2(deg) 10.0(com)                                                                                                    |
|                                       |             | SPI operation mode                                               | <1[deg], 10.0[rpm] / 2[deg], 10.0[rpm] /<br>4[deg], 10.0[rpm] / 1[deg], 16.0[rpm] /<br>2[deg], 16.0[rpm] / 3[deg], 16.0[rpm]> |
|                                       |             | SPI lower elevation angle [deg]                                  | 2.99                                                                                                    |
|                                       |             | SPI nonzontal scan rotation number<br>SRHI elevation sneed (rom) | 10                                                                                                    |
|                                       | Sean        | SRHI azimuth 0 [deg]                                             | 0.00                                                                                                    |
|                                       | Juan        | SRHI azimuth 1 [deg]                                             | 10.02                                                                                                    |
|                                       |             | SRHLelevation 0 (deg)                                            | 1.98                                                                                                    |
|                                       |             | SRHI elevation 1 [deg]                                           | 39.95                                                                                                    |
|                                       |             | HSQ elevation movement                                           | 10.00                                                                                                    |
|                                       |             | azimuth rotation speed [rpm]<br>HSQ elevation movement           |                                                                                                    |
|                                       |             | difference rotation speed [rpm]                                  | 4.0                                                                                                    |
|                                       |             | HSQ measurement<br>azimuth rotation speed from1                  | 10.0                                                                                                    |
|                                       |             | HSQ status delay                                                 | 10.00                                                                                                    |
|                                       |             | azimuth revolution [deg]                                         | 00                                                                                                    |
|                                       |             | HSQ setting elevation 0 [deg]                                    | BLANK (Input directly)                                                                                                    |
|                                       |             |                                                                  |                                                                                                    |
|                                       |             | HSQ setting elevation 31 [deg]                                   | BLÁNK (Input directly)                                                                                                    |

Enter the correct value belong to the location in RainMap, and please write down the adjusted values on this management list for your record.

# 2. Service (Maintenance setting)

|             |                          | Command transfer ID                               | 102 158 1 100                                                          |
|-------------|--------------------------|---------------------------------------------------|------------------------------------------------------------------------|
|             | Network                  | Command transfer port                             | 51000                                                                  |
|             |                          | Data transfer ID                                  | 102 158 1 100                                                          |
|             |                          | Data transfer nort                                | 192.100.1.100                                                          |
|             |                          | ETD conor address                                 | 32000                                                                  |
|             |                          | ETD converted                                     | 192.100.1.100                                                          |
|             |                          | P TP server port                                  | 30000                                                                  |
|             |                          | Echo data mode                                    | IQ Data                                                                |
|             |                          |                                                   | <iq data="" multiple="" parameter=""></iq>                             |
|             |                          |                                                   | Zh method                                                              |
|             |                          | Rainfall Intensity                                | <zh correction="" decay="" method="" td="" zh,="" zh,kr="" ¢<=""></zh> |
|             |                          | calculation method                                | dp method / Zh,Zdr method / Zdr,Kdp+Zh method /                        |
|             | TRY                      |                                                   | Kdp+Zh method>                                                         |
|             | 1105                     | Sweep decimation                                  | 10                                                                     |
|             |                          | Pulse spec.                                       | 21                                                                     |
|             |                          | Chira polarity                                    | Up Chirp                                                               |
|             |                          | Chirp polarity                                    | <up chirp="" down=""></up>                                             |
|             |                          | IF frequency [MHz]                                | 93.75                                                                  |
|             |                          | DAC output Level [dB]                             | 15.00                                                                  |
|             |                          | RF frequency (MHz)                                | 9470.00                                                                |
|             |                          | Light speed (m / s)                               | 299792458.00                                                           |
|             | BDB December             | Antenna rotation speed (H) [rpm]                  | 10.00                                                                  |
|             | RUR Parameter            | Beam width (H) [deg]                              | 2.70                                                                   |
|             |                          | Beam width (V) [deg]                              | 2.70                                                                   |
|             |                          | Azimuth offset (deg)                              | 290                                                                    |
|             |                          |                                                   | ON                                                                     |
|             |                          | Interference rejection 0                          | <on off=""></on>                                                       |
|             |                          |                                                   | Low                                                                    |
|             |                          | Power adjustment                                  | <high low=""></high>                                                   |
|             |                          | Threshold                                         | 800                                                                    |
|             |                          |                                                   | ON                                                                     |
|             |                          | Interpolation                                     | <on off=""></on>                                                       |
|             | Interference Rejection   |                                                   | ON                                                                     |
|             |                          | Interference rejection 1                          | <0N/ OFF>                                                              |
| Contro      |                          |                                                   | Low                                                                    |
| Service     |                          | Power adjustment                                  | <high (lows)<="" td=""></high>                                         |
| MAINTENANCE |                          | Threshold                                         | 900                                                                    |
| SETTING     |                          |                                                   | 01                                                                     |
| actitiva    |                          | Interpolation                                     | <0NU OFFS                                                              |
|             |                          |                                                   | ON                                                                     |
|             | Matched Filter           | Matched Filter                                    | <0N/ OFF>                                                              |
|             |                          |                                                   | OFF                                                                    |
|             |                          | Sector Blank 1                                    | CONLIDEES                                                              |
|             |                          | Azimuth Start angle (deg)                         | 000                                                                    |
|             |                          | Azimuth End angle (deg)                           | 0.00                                                                   |
|             |                          | Flavation Start angle (deg)                       | 0.00                                                                   |
|             |                          | Elevation End angle [deg]                         | 0.00                                                                   |
|             | Sector Blank             | are taken and angle [veg]                         | OFF                                                                    |
|             |                          | Sector Blank 2                                    | =ON/OFF=                                                               |
|             |                          | Azimuth Start angle Meg1                          | 000                                                                    |
|             |                          | Azimuth End angle (deg)                           | 0.00                                                                   |
|             |                          | Elevation Start angle (deg)                       | 000                                                                    |
|             |                          | Elevation End angle (deg)                         | 0.00                                                                   |
|             |                          | Creation and and a facility                       | 0.00                                                                   |
|             |                          | Ground clutter rejection                          | <0N/OFF~                                                               |
|             |                          | rejection sneed fm / s1                           | 200                                                                    |
|             | Ground Clutter Rejection | rejevitor opeca (ni raj                           | 0N                                                                     |
|             |                          | Auto ground clutter rejection                     | <0N/OFF>                                                               |
|             |                          | Elevation of suito around elutter releation (dea) | 20.00                                                                  |
|             |                          | Creverior or early ground object rejection (deg)  | 01                                                                     |
|             |                          | Ship clutter rejection                            | ZONU OFF                                                               |
|             |                          | Range direction evansion coefficient              | 040                                                                    |
|             |                          | SW direction continuity ludge point               | 0.40<br>E                                                              |
|             | Ship Clutter Rejection   | RainCEAR threshold                                | 12.00                                                                  |
|             |                          |                                                   | 01                                                                     |
|             |                          | Auto ship clutter rejection                       | ZON LOFF.                                                              |
|             |                          | Election of suite chin of the relation (dea)      | 20.00                                                                  |
|             |                          | Serial survivor                                   | 20.00                                                                  |
|             | Endrogenet               | Droduct sumber                                    | 1                                                                      |
|             | Environment              | Product number                                    | 2                                                                      |
|             |                          | Product name                                      | 3                                                                      |
|             | Scan Collection          | Azimuth level collection [deg]                    | 0.00                                                                   |
|             |                          | Elevation level collection [ded]                  | 0.00                                                                   |

Enter the correct value belong to the location in RainMap, and please write down the adjusted values on this management list for your record.

# 3. Service (Factory setting)

|           |                                       | RF control port               | Open                                          |
|-----------|---------------------------------------|-------------------------------|-----------------------------------------------|
|           |                                       | Prot or united                | <open close=""></open>                        |
|           |                                       | Port number                   | 9                                             |
|           |                                       | Baud rate (ops)               | 19200                                         |
|           |                                       | Stop bit (bit)                | 8                                             |
|           |                                       | outplot [ord                  | none                                          |
|           |                                       | Parity                        | <none even="" mark="" odd="" space=""></none> |
|           |                                       | ANT costrol port              | Open                                          |
|           |                                       | ANT control port              | <open close=""></open>                        |
|           |                                       | Port number                   | 6                                             |
|           | PXI Serial                            | Baud rate [ops]               | 38400                                         |
|           |                                       | Stop bit Dit                  | 8                                             |
|           |                                       | outplot [ord                  | none                                          |
|           |                                       | Parity                        | <none even="" mark="" odd="" space=""></none> |
|           |                                       | ANT monitor port              | Open                                          |
|           |                                       | Ded combas                    | <open close=""></open>                        |
|           |                                       | Port number                   | 8                                             |
|           |                                       | Data bit (bit)                | 400000                                        |
|           |                                       | Stop bit (bit)                | 1                                             |
|           |                                       |                               | none                                          |
|           |                                       | Parity                        | <none even="" mark="" odd="" space=""></none> |
|           | Erecuency                             | ADC sampling frequency [MHz]  | 125.00                                        |
|           | requercy                              | DAC output rate [MHz]         | 500.00                                        |
|           |                                       | Trigger delay 1               | 3                                             |
|           | Trigger Delay                         | Trigger delay 2               | 4                                             |
|           | , , , , , , , , , , , , , , , , , , , | Trigger delay 3               | 7                                             |
|           |                                       | Trigger delay 4               | 4                                             |
|           | Transmission Pulse Delay              | Transmission Pulse Delay      | 400                                           |
|           |                                       | REC Pulse ON on fall delay    | 0                                             |
|           |                                       | HDA OnOEE on rise delay       | 0                                             |
|           | RF Timing                             | HPA OnOff on fall delay       | 50                                            |
| Senice    |                                       | HPA pulse ON on rise delay    | 335                                           |
|           |                                       | HPA pulse ON on fall delay    | 25                                            |
| FACTORY   |                                       | PTC function                  | OFF                                           |
| SETTING   |                                       | STC Initiation                | <on off=""></on>                              |
|           |                                       | STC curve order #1            | 0.00                                          |
|           |                                       | STC curve order #2            | 0.00                                          |
|           |                                       | STC range #1 lkml             | 2.65                                          |
|           |                                       | STC range #2 [km]             | 2.65                                          |
|           | sic                                   | STC range #3 [km]             | 2.65                                          |
|           |                                       | STC Receiving Gain #1 [dB]    | 0.00                                          |
|           |                                       | STC Receiving Gain #2 [dB]    | 0.00                                          |
|           |                                       | STC Receiving Gain #3 [08]    | 0.00                                          |
|           |                                       | STC Time delay #7 [us]        | 0.00                                          |
|           |                                       | STC Time delay #3 [us]        | 0.00                                          |
|           |                                       |                               | ON                                            |
|           |                                       | Doppler velocity              | <on off=""></on>                              |
|           | Doppler Velocity                      | Phase function                | 2                                             |
|           |                                       | Scale output value            | 2.00                                          |
|           |                                       | Velocity threshold            | 30.00                                         |
|           |                                       | /                             | RF Switch timing                              |
|           |                                       | /                             | wd 0x7010001c,11                              |
|           |                                       | /                             | TV 477                                        |
|           |                                       |                               | TX_ATT<br>wd.0/20000990.0/34                  |
|           |                                       |                               | We ex/ 0000050,0x04                           |
|           |                                       |                               | PLL Setting (Variation)                       |
|           |                                       | /                             | wd 0x70000148,0x1                             |
|           |                                       |                               | wd 0x70000248,0x1                             |
|           | Send Manual Data to RFcont            | /                             | wd 0x70000348,0x0                             |
|           |                                       | /                             | W0 0X700000A4,0X0                             |
|           |                                       | /                             | - DLL Setting (Register)                      |
|           |                                       |                               | wd 0x70000104 0x0400000E                      |
|           |                                       | /                             | wd 0x70000108,0x060005C6                      |
|           |                                       | /                             | wd 0x70000208,0x100010                        |
|           |                                       | /                             | wd 0x7000020C,0x001C0D                        |
|           |                                       |                               | Di L Cattles start                            |
|           |                                       |                               | PLL Setting start                             |
|           |                                       | /                             | PLL Setting start<br>wd 0x70000000,0x1        |
|           |                                       |                               | FLL Setting start<br>wd 0x70000000,0x1        |
|           |                                       |                               | PLL Setting start<br>wd 0x7000000,0x1         |
|           |                                       |                               |                                               |
| Entor the | corroct value beler                   | ag to the location in PainMan | FLL Setting start<br>wd 0x7000000,0x1         |

and please write down the adjusted values on this management list for your record.

|         |                    | D00(RFcont disconnect)                                        | 1:0N<br><0:0FF / 1:0N>                                                    |
|---------|--------------------|---------------------------------------------------------------|---------------------------------------------------------------------------|
|         |                    | D01(Loop back test)                                           | 0:0FF<br><0:0FF / 1:0N>                                                   |
|         |                    | D02(Reserve)                                                  | 0:OFF<br>c0:OFF / 1:ONs                                                   |
|         |                    | D03(Reserve)                                                  | 0.0FF                                                                     |
|         |                    | D04(Reserve)                                                  | 0:0FF                                                                     |
|         |                    | D05(Reserve)                                                  | 0:OFF                                                                     |
|         |                    | D06/Reserve)                                                  | <0:OFF / 1:ON><br>0:OFF                                                   |
|         |                    | D07/Reserve)                                                  | <0:OFF / 1:ON><br>0:OFF                                                   |
|         |                    | DOS(Example HD_BD Inside)                                     | <0:OFF / 1:ON><br>0:OFF                                                   |
|         | Test Mode          | D00(Percent)                                                  | <0:0FF / 1:0N><br>0:0FF                                                   |
|         |                    | Dos(Reserve)                                                  | <0:0FF / 1:0N><br>0:0FF                                                   |
|         |                    | D10(Reserve)                                                  | <0:0FF / 1:0N>                                                            |
|         |                    | D11(Reserve)                                                  | <0:0FF / 1:0N>                                                            |
|         |                    | D12(Reserve)                                                  | <0:0FF / 1:0N>                                                            |
|         |                    | D13(Reserve)                                                  | <0:0FF / 1:0N>                                                            |
|         |                    | D14(Reserve)                                                  | 0:OFF<br><0:OFF / 1:ON>                                                   |
|         |                    | D15(Reserve)                                                  | 0:OFF<br><0:OFF / 1:ON>                                                   |
|         |                    | STCIF fixed value                                             | 1023                                                                      |
| Service |                    | PXI Loop back                                                 | OFF<br><on off=""></on>                                                   |
| FACTORY |                    | Antenna mode                                                  | Normal<br><normal formation)="" internal="" mode(pxi="" test=""></normal> |
| SETTING | SETTING            | Auto transmission power control                               | OFF<br><on off=""></on>                                                   |
|         |                    | APC coefficient (T5)                                          | 3.421758E-08                                                              |
|         | APC Parameter      | APC coefficient (T4)                                          | -4.281629E-07                                                             |
|         |                    | APC coefficient (T3)                                          | -2.259742E-05                                                             |
|         |                    | APC coefficient (T2)                                          | 3.822006E-03                                                              |
|         |                    | APC coefficient (T1)                                          | 1.186899E-01                                                              |
|         |                    | APC coefficient (T0)                                          | 4.086327E+01                                                              |
|         |                    | File transfer                                                 | BLANK (Open file)                                                         |
|         | Manual Command     | File transfer 2                                               | BLÁNK (Ópen file)                                                         |
|         |                    | Manual command                                                | BLÁNK (Input directly)                                                    |
|         |                    | Deita R [km]                                                  | 0.1                                                                       |
|         |                    | Sweep point [ZUR]                                             | 3                                                                         |
|         |                    | Range direction point [ZDR]                                   | 3                                                                         |
|         |                    | Drawing filter coefficient (Possier velocity)                 | 0.3                                                                       |
|         |                    | Drawing filter coefficient (Coppler Velocity)                 | 0.3                                                                       |
|         |                    | Noise level (H) [dB]                                          | 1.0                                                                       |
|         |                    | Noise level (//) [db]                                         | 0                                                                         |
|         |                    | Range direction resolution [m]                                | 100,00                                                                    |
|         |                    | Output power (H) [W]                                          | 100                                                                       |
|         |                    | Output power (V) [W]                                          | 100                                                                       |
|         |                    | Antenna gain (H) [48]                                         | 34                                                                        |
|         | Clarad Development | Antenna gain (V) [dB]                                         | 34                                                                        |
|         | Signal Processing  | Digit square — Pr constant number (H)                         | 7.76427E-16                                                               |
|         |                    | Digit square Pr constant number (V)                           | 7.76427E-16                                                               |
|         |                    | System Loss (H) [dB]                                          | 0                                                                         |
|         |                    | System Loss (V) [dB]                                          | 0                                                                         |
|         |                    | K square value                                                | 0.93                                                                      |
|         |                    | ZDR offset revision coefficients [dB]                         | 0.00                                                                      |
|         |                    | iterative filter processing resolution                        | 5                                                                         |
|         |                    | iterative filter threshold [deg]                              | 5.00                                                                      |
|         |                    | Number of moving average processing of after iterative filter | 2                                                                         |
|         |                    | A cutback (pulse 1) [dB]                                      | -60                                                                       |
|         |                    | A cutback (pulse 2) [dB]                                      | -60                                                                       |
|         |                    | B cutback [mm / h]                                            | 2                                                                         |

Enter the correct value belong to the location in RainMap, and please write down the adjusted values on this management list for your record.

Î

# 9.4. Radar Operation

- 1) Turn on the power of Display Unit (PC)
- 2) Software will start automatically.
- Click [Connect] button to start radar operation.
   [Connect] will be indicated in the left bottom.
- Click [TX] button to start observation.
   Radar echo will indicate with rotate scanning line after the message of [Initializing] on the screen.
- 5) Click [STBY] button to stop observation.
- 6) Click [Disconnect] button to stop connecting with radar.
- Notice) The following command could not operate without connecting radar:
  - Radar operation
     (Connect/Disconnect, TX/STBY)
  - Screen capture

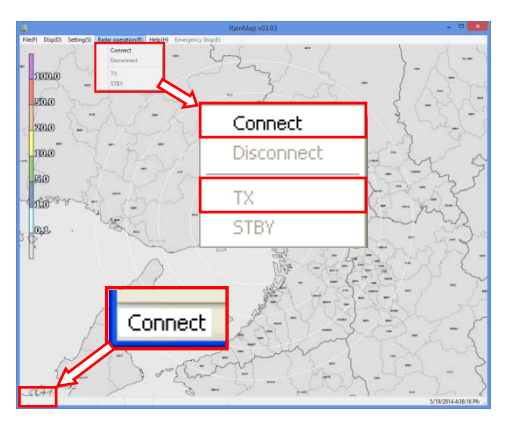

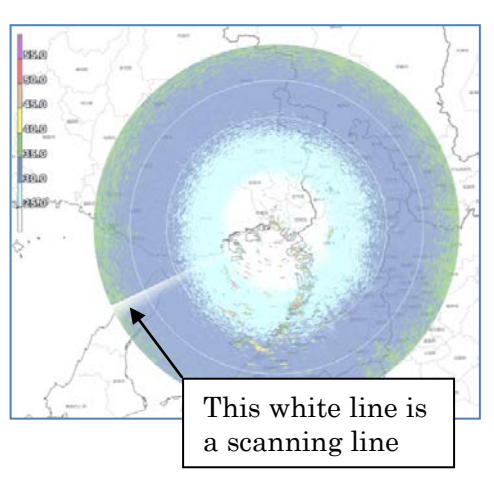

# 9.5. Help

- Version:

To indicate the version information of software .

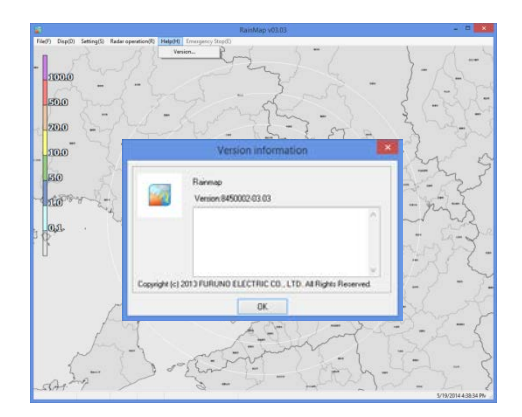

# 9.6. Emergency Stop

#### - Stop motor:

To stop motor of radar and TX at once.

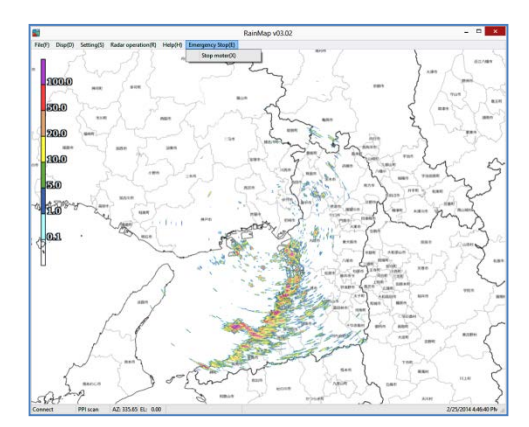

# 9.7. Adjustment of Azimuth

The real geographical feature and azimuth are different with the initial echo indication, therefore it has to make an adjustment.

Notice: Ground Clutter Rejection must be "OFF" during this operation.

- 1) Use a map of geographical features around the place installed the radar unit. (e.g. Google map)
- 2) Setup "Range [km]", "Data Type", in [View] setting menu of RainMap.

| 📓 View      |                           |                    |
|-------------|---------------------------|--------------------|
| 🖃 Setting   | Key                       | Value              |
| View        | Range [km]                | 10                 |
| Acquisition | DataType                  | Rainfall intensity |
| Antenna     | Ratio of transparency [%] | 50                 |
| I Scan      | Scanning line             | ON                 |

3) Setup "PPI elevation" in [Scan] setting menu of RainMap.

| 🗃 Scan                               |                      |            |    |            |           |  |
|--------------------------------------|----------------------|------------|----|------------|-----------|--|
| Setting View Acquisition Anterna Con | Scan pattern         | 02         | 03 | <b>O</b> 4 | 05        |  |
|                                      | Кеу                  |            |    |            | Value     |  |
|                                      | ScanMode             |            |    |            | HSQ scan  |  |
|                                      | HSQ Period[min]      |            |    |            | 5(12/[h]) |  |
|                                      | PPI elevation [deg]  |            |    |            | 0.00      |  |
|                                      | PPI azimuth rotation | speed [rpm | n] |            | 10.00     |  |

4) Setup "Azimuth Offset" in [RDR Parameter] setting menu of RainMap.

| 📓 RDR Parameter                                      |                                  |              |
|------------------------------------------------------|----------------------------------|--------------|
| ⊫-Setting                                            | Key                              | Value        |
| View                                                 | RF frequency [MHz]               | 9470.00      |
| - Acquisition                                        | Light speed [m/s]                | 299792458.00 |
| Antenna<br>Scan<br>Service                           | Antenna rotation speed (H) [rpm] | 10.00        |
|                                                      | Beam width (H) [deg]             | 2.70         |
|                                                      | Beam width (V) [deg]             | 2.70         |
| Network                                              | Azimuth offset                   | 290          |
| - IRX<br>- RDR Parameter<br>- Interference Rejection |                                  |              |

<Image screen>

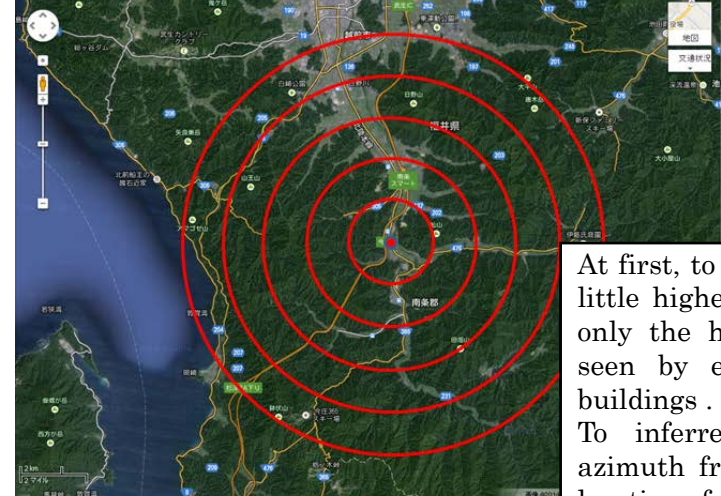

# Location (Date)

At first, to setup an Antenna elevation a little higher to 5 degree. Next, to make only the higher mountain that can be seen by echo instead of surrounding buildings.

To inferred a correct echo indicate azimuth from characteristic echo and a location of mountain map.

Zh echo Elevation 5 degree Range 10km No.32 PON transfer GCR OFF

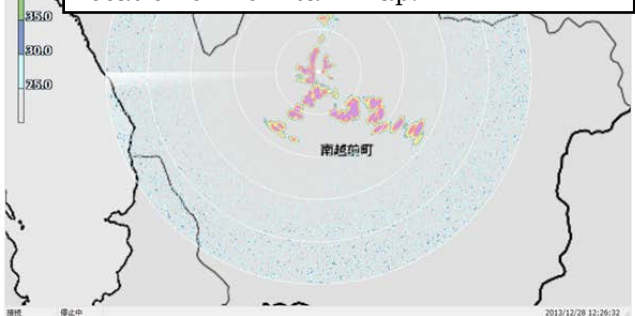

- 5) Click [STBY] from [Radar operation] to Stop TRX.
- 6) Indicate a map and RainMap on a screen (or use other PC to see a map).
- 7) To grasp a characteristic geographical feature (check some top of the mountains' line form, distance, and relative bearing) from map.
- 8) To transfer the wavelength to a higher direction for not to receive an echo from lower building or structure after setting elevation to 5 degrees (It could be 3 to 7 degrees in some case) in RainMap.
- 9) To setup a distance that could be easier to confirm a geographical feature of "3)" to "Range [km]" in [View] setting menu of RainMap.
- 10) To setup "Reflective Intensity [H]" at "DataType" in [View] setting menu of RainMap.
- 11) To confirm an echo after starting [TX] from [Radar operation]. Purple part means a strong echo that might be came from a mountain.
- 12) Click [STBY] from [Radar operation] before make any change for setting. Then, to change an angle of "Azimuth Offset" in [RDR Parameter] service menu of RainMap by comparing a shape of echo with "3)" and "7)". Echo indication will be rotated to clockwise if entered a large value at "Azimuth Offset". (Available range: -360 to 360)
- 13) Repeat a step "7)" to "8)" until an echo accords with a geographic feature
- 14) Click [STBY] from [Radar operation] after finished "9)".
- 15) To set 0 degree at [Elevation] in [View] setting menu of RainMap.
- 16) To set a distance that suitable for the field at "Range [km]" in [View] setting menu of RainMap.
- 17) To select "Rainfall Intensity" at [DataType] in [View] setting menu of RainMap.
- 18) Finish a setting

#### 9.8. Total operation test

Click [TRX] from [Radar operation] to confirm that a structure of a circumference is indicated.

- 1) To change a file which had changed at "11) Manual command" setting menu of RainMap. It changes only to [File transfer].
  - FAR3000SSD\_kisyou\_No\_32\_P0N\_yyyymmdd.conf (yyyymmdd means Year/Month/Date)
- 2) To confirm that an echo appears when started [TRX] from [Radar operation].
- 3) Click [STBY] from [Radar operation] to stop TRX.
- 4) To follow the same process of "1)" to change a file.
   FAR3000SSD\_kisyou\_No\_29\_Q0N\_yyyymmdd.conf (yyyymmdd means Year/Month/Date)
- 5) To confirm that an echo appears when started [TRX] from [Radar operation].
- 6) Click [STBY] from [Radar operation] to stop TRX.
- To follow the same process of "1)" to change a file. FAR3000SSD\_kisyou\_No\_36\_P0N+Q0N\_PPI\_yyyymmdd.conf (yyyymmdd means Year/Month/Date).
- 8) Click [TRX] from [Radar operation] to confirm that an indication would shift an echo when a scanning line rotates in every round.
- 9) Click [STBY] from [Radar operation] to stop TRX.
- 10) To select the best file at last by the local situation. Or to change the necessary setting like as elevation to finish it.

Notice: To keep the setting according to the local situation at last. Make sure to turn ON/OFF the power of radome and /or PC, and TRX/STBY the radar operation.

# 10. Menu Tree

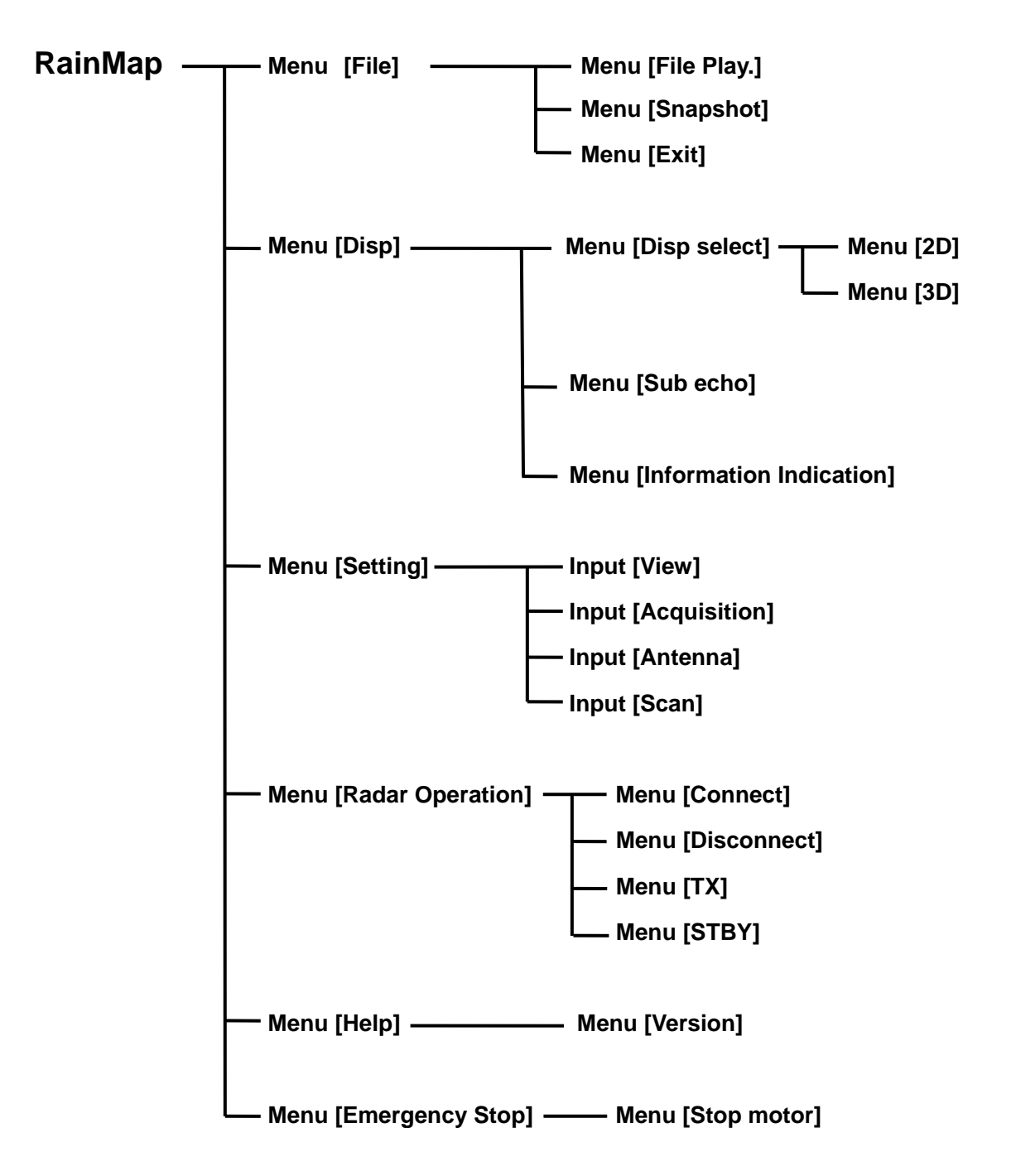

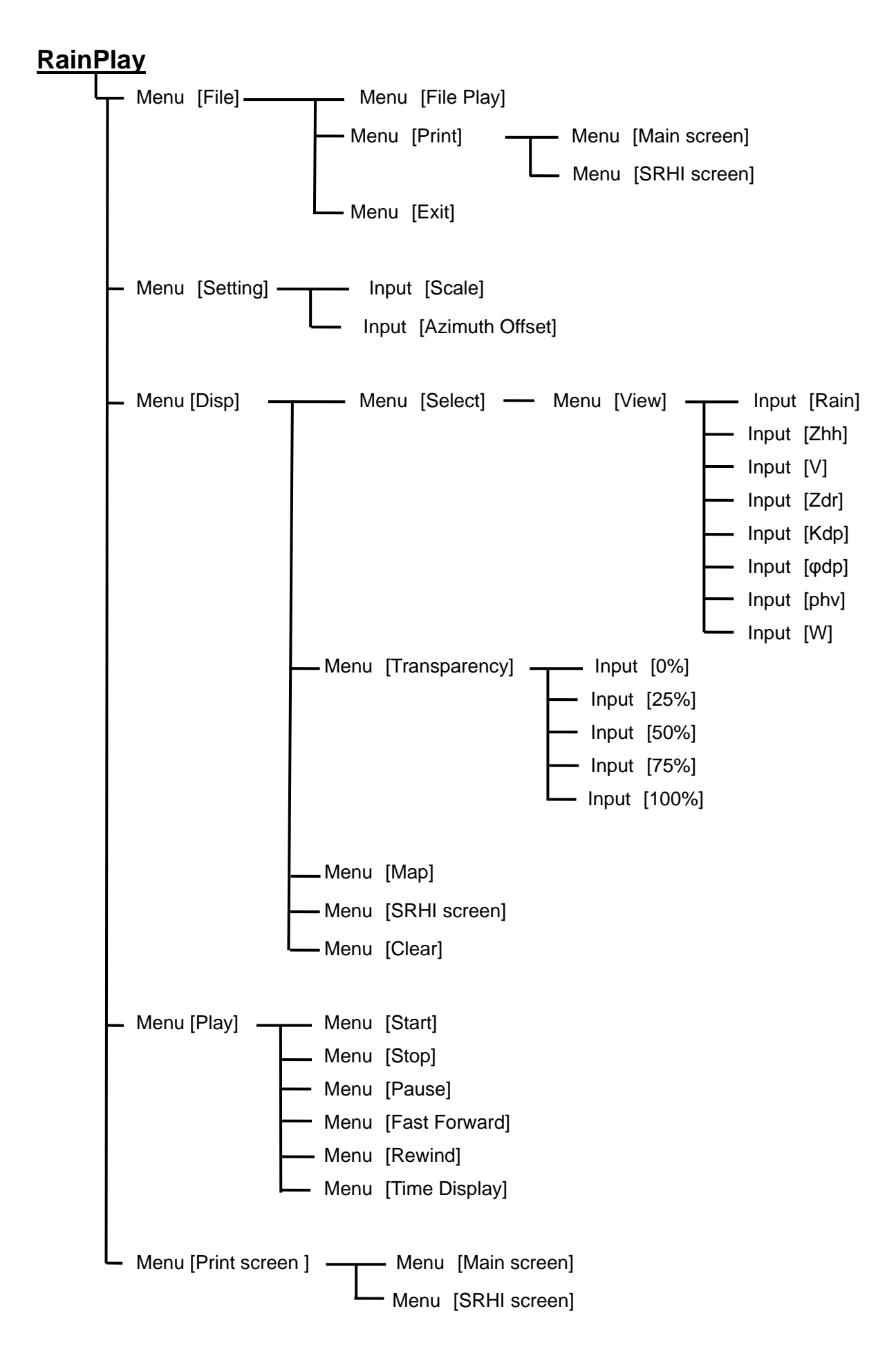

# 11. Specification

# 11.1. Antenna Unit

| Parameter                     | Descriptions                       | Remarks                      |
|-------------------------------|------------------------------------|------------------------------|
| Transmit Frequency            | 9470 MHz                           |                              |
| Occupied Band Width           | 60 MHz or less                     |                              |
| Maximum range                 | Approx. 30km                       |                              |
| Doppler measurement           | Max. 79m/sec                       |                              |
| Power supply                  | 100-240VAC, Single Phase, 50/60 Hz |                              |
| Power consumption             | Max. 350W                          |                              |
| Rated Ampere                  | 1.5-3.5A                           |                              |
| Size                          | Ф1086mm×H1024mm                    | radome size                  |
| Weight                        | 65kg (144lb)                       |                              |
| Operating Temperature         | -10 to +50° <b>C</b>               |                              |
| Storage Temperature           | -20 to +60° <b>C</b>               |                              |
| Water & Dust proof            | IPX5                               |                              |
| Maximum wind survival         | 60.0m/sec                          |                              |
| Type of Emission              | P0N(*1), Q0N(*2), V0N(*3)          |                              |
| Peak Power                    | 100 W                              | Horizontal and Vertical each |
| Duty Ratio                    | Up to 12 %                         |                              |
| Pulse Width                   | 0.1 – 50µs                         |                              |
| Pulse Repetition<br>Frequency | 600 – 2500 Hz                      |                              |
| Frequency Shift               | 2 – 20 MHz                         | except P0N                   |
| Antenna Type                  | Cassegrain                         |                              |
| Aperture Size                 | Φ750 mm                            |                              |
| Antenna Gain                  | 33.0 dBi                           |                              |
| Antenna Polarity              | Dual polarimetric                  | Vertical and Horizontal      |
| Beam Width                    | 2.7 degrees                        | Both Horizontal and Vertical |
| Antenna Rotation Speed        | 2 to 16 rpm                        | Adjustable                   |
| Horizontal Scan Angle         | 360 degrees                        | Continuously-rotating        |
| Vertical Scan Angle           | -2 to 90 degrees                   |                              |
| Resolution of Angle           | 0.1 degrees                        |                              |
| Precision of Angle            | 0.2 degrees                        |                              |

\*1 P0N : Sequence of pulses without modulation.
\*2 Q0N : Sequence of pulses, frequency modulation within each pulse.
\*3 V0N : Combination of P0N and Q0N.

# 11.2. Signal Processing Unit

| Parameter                   | Descriptions                                                                                                    |
|-----------------------------|----------------------------------------------------------------------------------------------------|
| Data Output                 | Reflectivity factor Zh (dBZ),<br>Doppler velocity V (m/s),Doppler velocity width W(m/s),<br>Cross polarization difference phase φdp(deg),<br>Specific differential phase KDP(deg/km),<br>Correlation coefficient between teo polarizations pHV,<br>Differential reflectivity factor ZDR,Rainfall intensity R (mm/h) |
| Scan modes                  | PPI,CAPPI,RHI(Sector Scacn availiable)                                                                                                    |
| Ground clutter Rejection    | Enable                                                                                                    |
| Data Correction             | Distance attenuation, Rain attenuation, Excessive Doppler velocity, Suppression of signal returns from lan, Clutter suppression                                                                                                    |
| Interface                   | LAN 1 port, Ethernet 1000 Base-T (Cat5e or more)                                                                                                    |
| Power supply                | 100-240VAC, Single Phase, 50/60 Hz                                                                                                    |
| Power consumption           | Max. 650W include Antenna Unit                                                                                                    |
| Rated Ampere                | 2.7-6.5A                                                                                                    |
| Size                        | W725mm×D300mm×H750mm                                                                                                    |
| Weight                      | 50kg (111lb)                                                                                                    |
| Operating Temperature range | -10 to +50° <b>C</b>                                                                                                    |
| Storage Temperature range   | -20 to +60° <b>C</b>                                                                                                    |
| Water & Dust proof          | IPX5                                                                                                    |

# 11.3. Display Unit

Receive data from Signal Processing Unit (SPU) to indicate a picture of rainfall in real time.

| Hardware                 |                                                                                                    |  |
|--------------------------|----------------------------------------------------------------------------------------------------|--|
| Parameter                | Descriptions                                                                                                    |  |
| Main                     | General Laptop PC                                                                                                    |  |
| Power supply             | 100-240VAC, 50/60Hz                                                                                                    |  |
| Power<br>consumption     | Max. 200W                                                                                                    |  |
| Rated Ampere             | 0.8-2.0A                                                                                                    |  |
| CPU                      | Core-i7 (2.3GHz) minimum                                                                                                    |  |
| RAM                      | 4GB minimum                                                                                                    |  |
| HDD                      | 500GB minimum                                                                                                    |  |
| OS                       | Windows8 64bit professional                                                                                                    |  |
| Internal LAN             | x1 port, 1000base-T (Connect to SPU)                                                                                                    |  |
| LAN Adapter              | USB3.0 1000base-T adapter x1 (Access with outside PC)                                                                                                    |  |
| I/O                      | USB2.0×1 port, and USB3.0×1 port minimum                                                                                                    |  |
| Video Tip                | GeForce GTX 650M minimum                                                                                                    |  |
| Display                  | 17inch minimum                                                                                                    |  |
| Resolution               | 1920×1080                                                                                                    |  |
| Storage                  | DVD±R/RW                                                                                                    |  |
| Display Data             | Rainfall echo<br>Doppler velocity (m/s)                                                                                                    |  |
| Data Output              | Rainfall strength (mm/h) data file, Output 1 to 5 per minutes.                                                                                                 |  |
| Operating<br>Temperature | +10 to +35° <b>C</b>                                                                                                    |  |
|                          | Display Software                                                                                                    |  |
| Name                     | Furuno RainMap.exe                                                                                                    |  |
| Function                 | Receive data from Signal Processing Unit (SPU) to indicate a picture of rainfall in real time. And also to use cycle setting to make an observation data file. |  |
|                          | Software of remote maintenance function                                                                                                    |  |
| Name                     | TeamViewer GmbH                                                                                                    |  |
| Version                  | TeamViewer Host (For remote server) 8.0 minimum                                                                                                    |  |
| Function                 | Download the observation data and/or to set up an indicated software connecting by remote.                                                                     |  |
| Requirement              | It must be connecting to internet                                                                                                    |  |

# **12. APPENDIX** 12.1. Outline drawing

1) Antenna unit

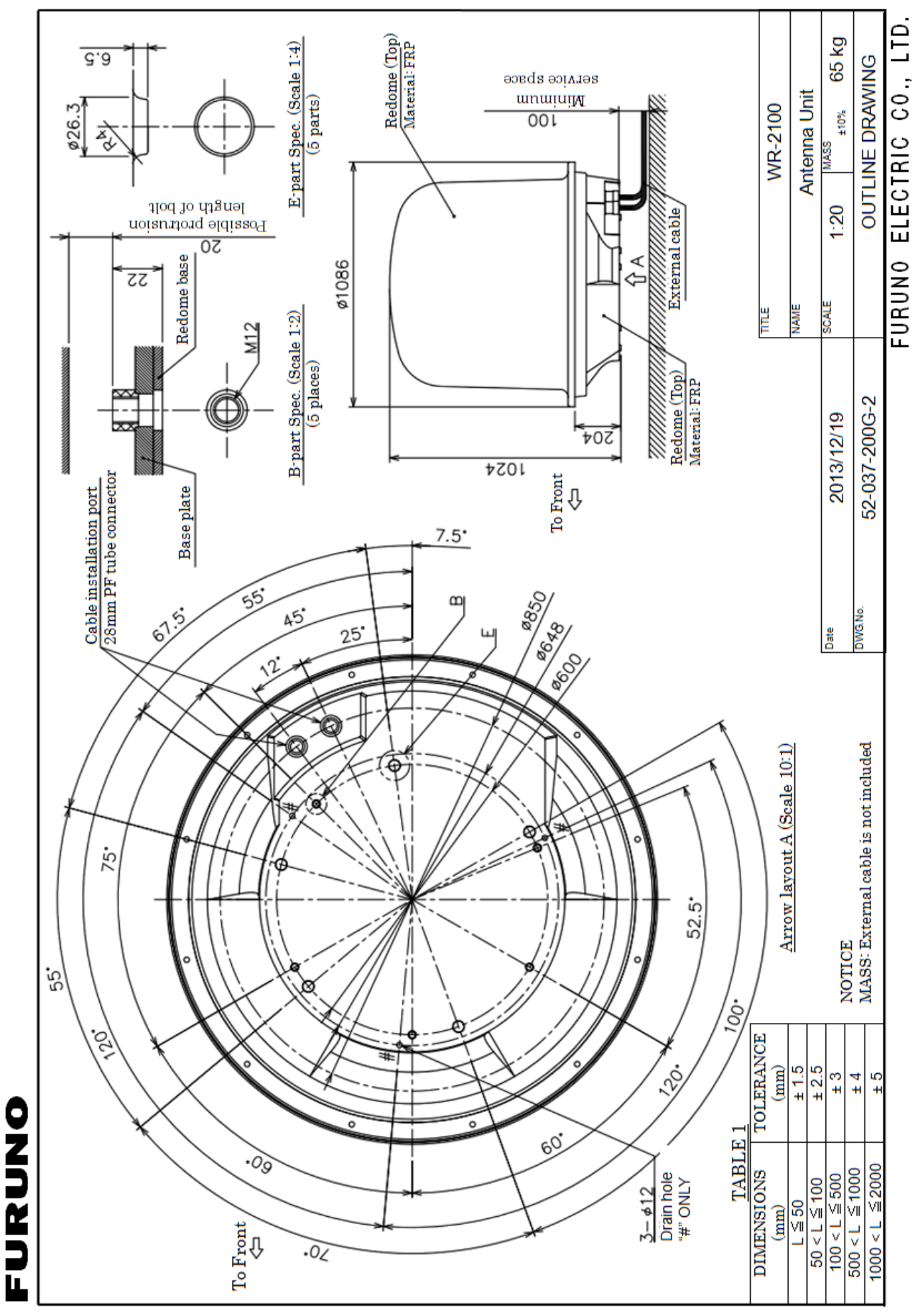

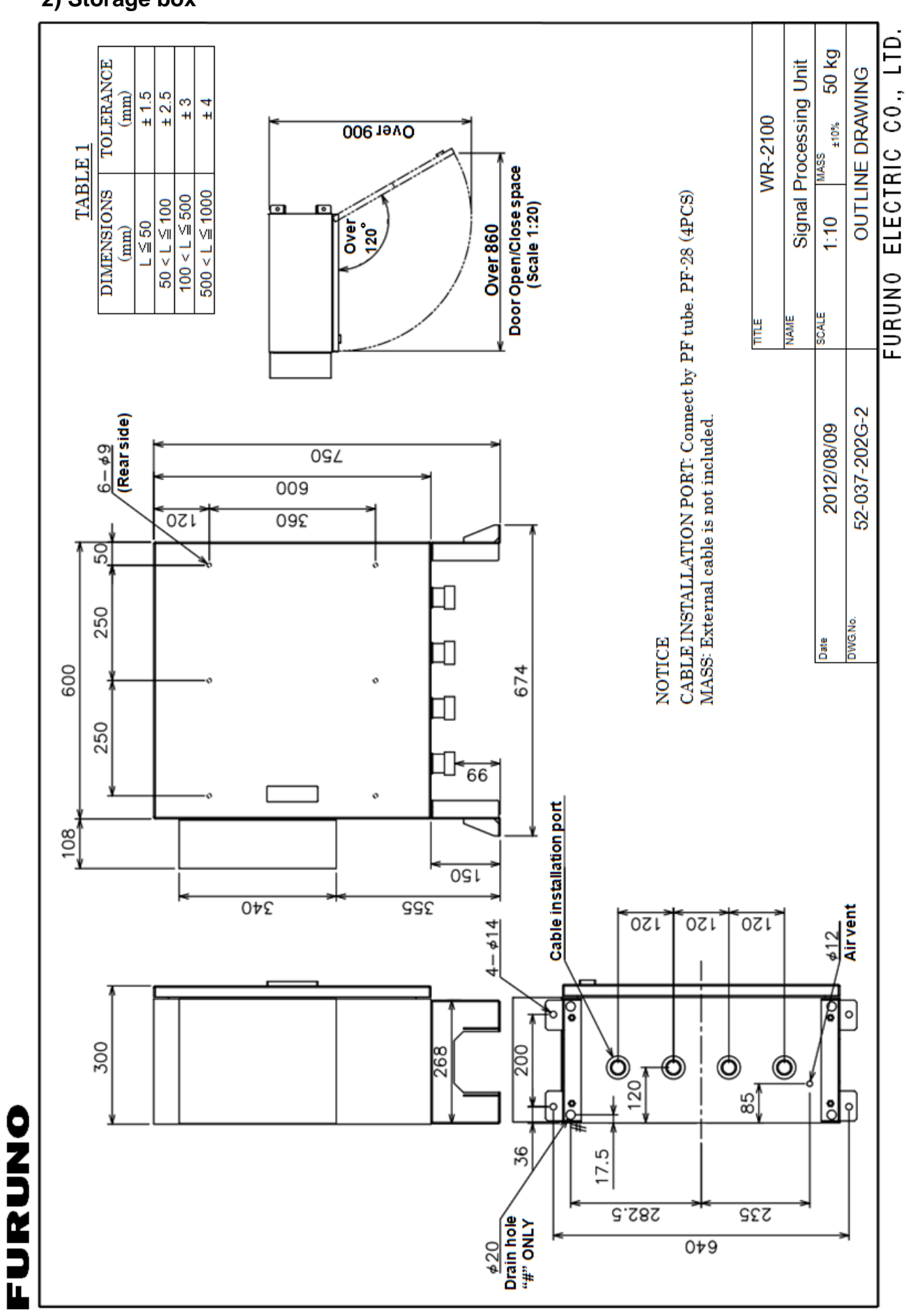

# 2) Storage box

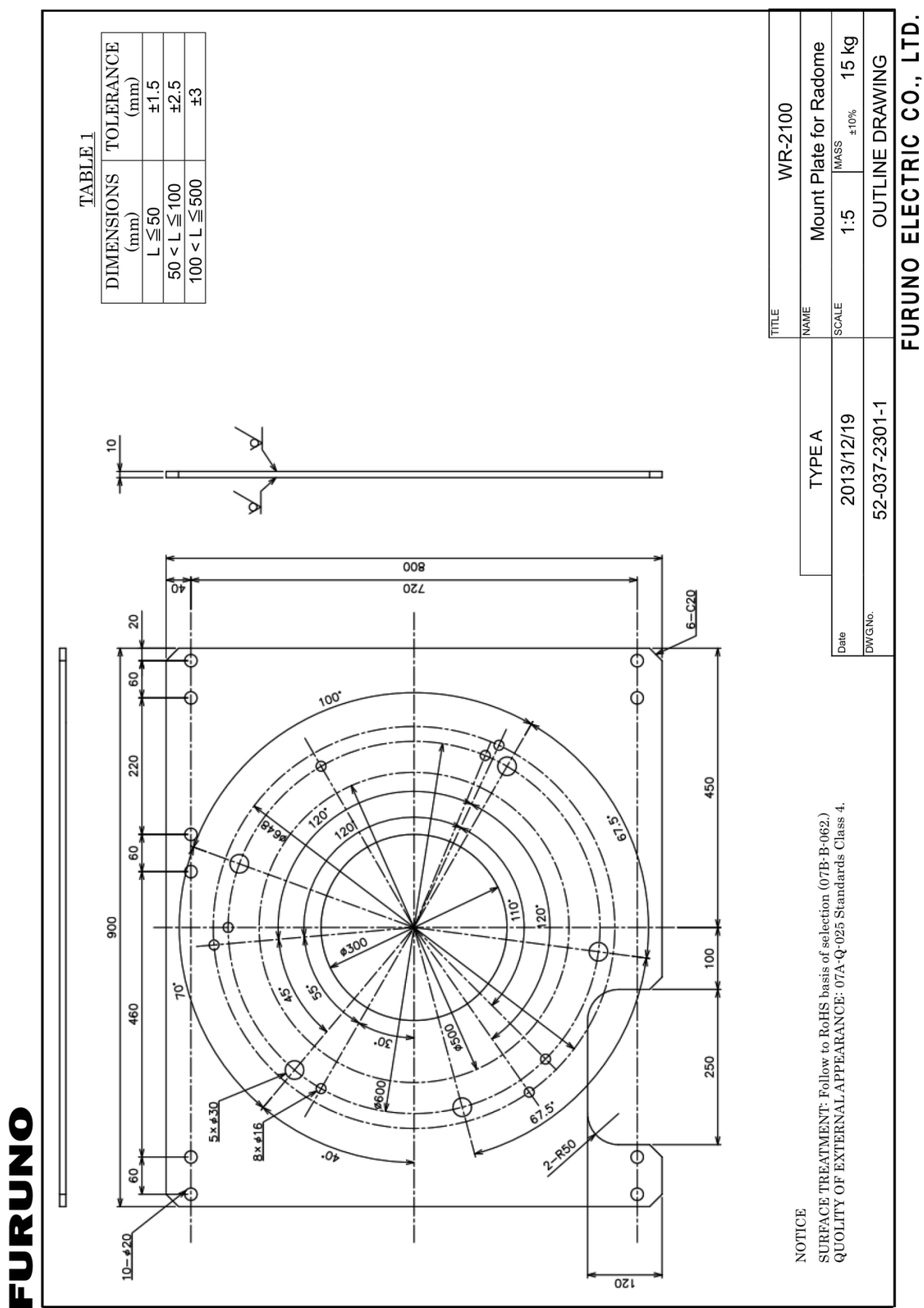

# 3) Radome mount plate (Type A)

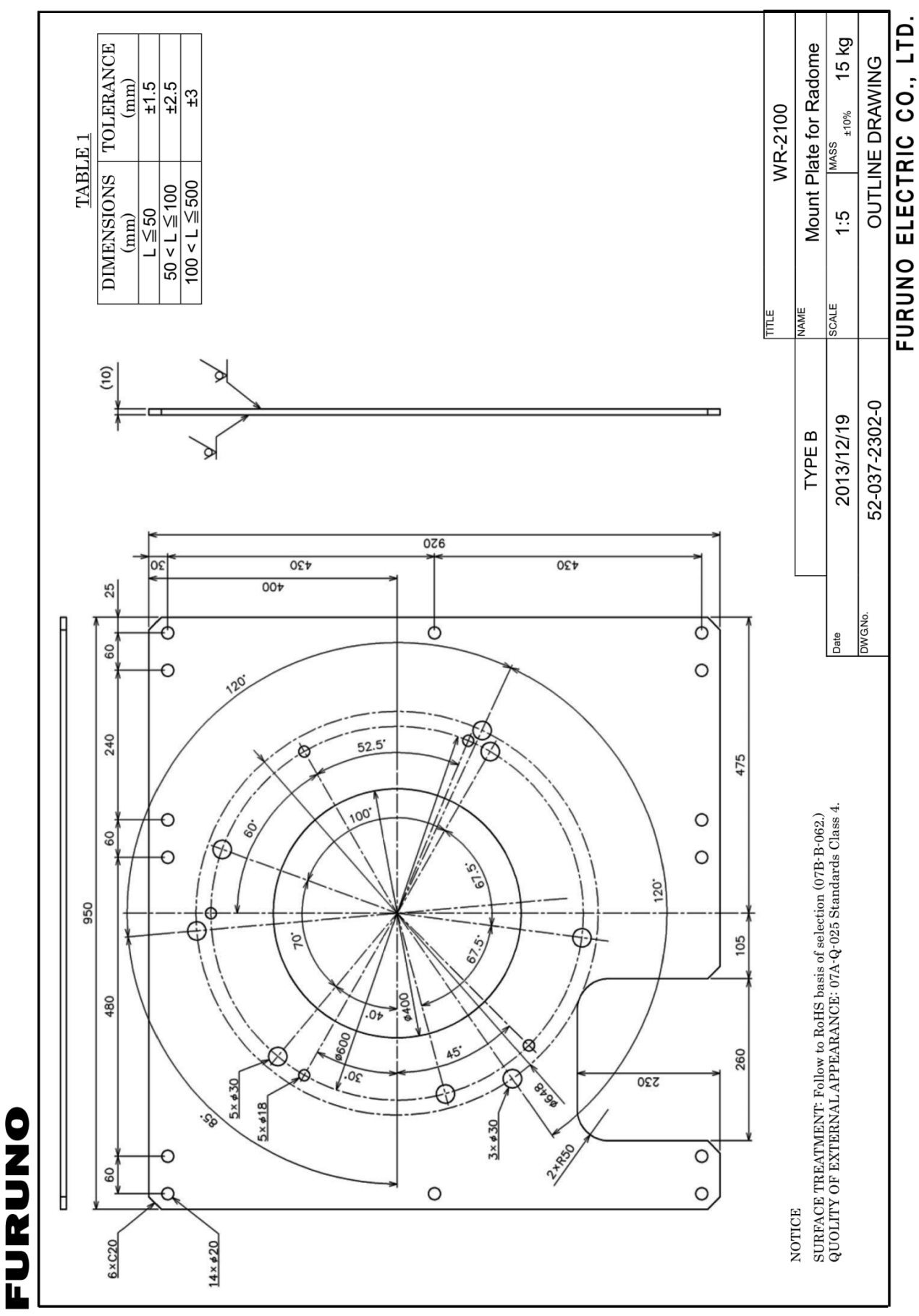

# 19) Radome mount plate (Type B)

12-4

# 12.2. System diagram

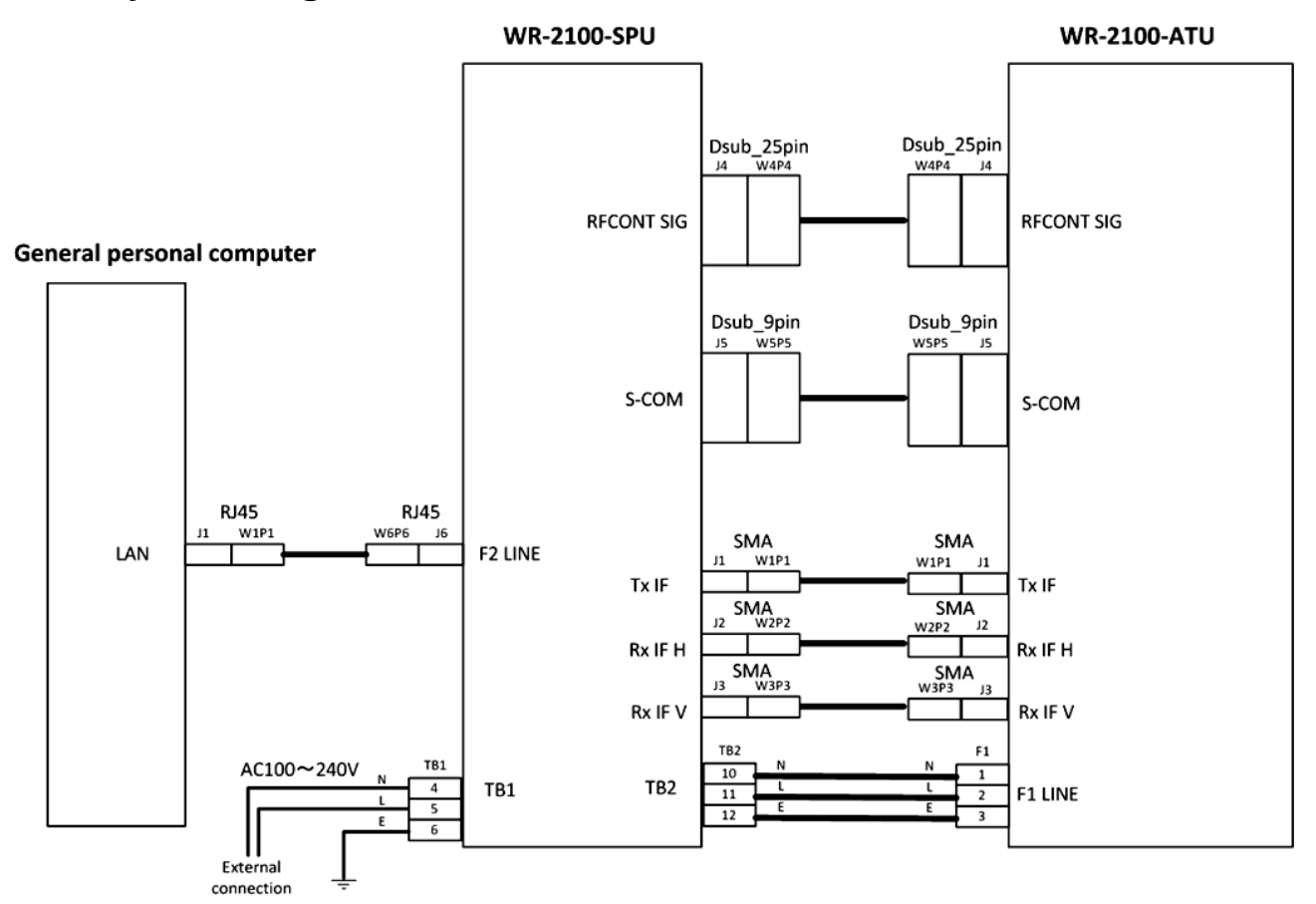

# <u>AC100~240V</u>

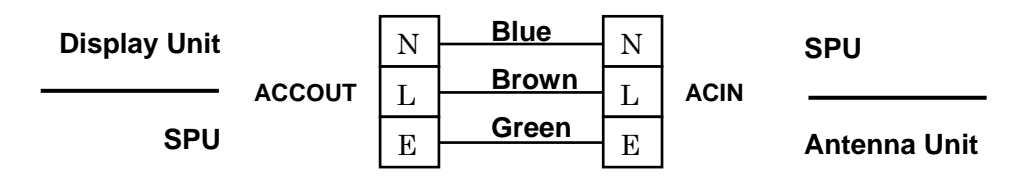

Notice: Cable colors vary by country.

# <u>RJ45</u>

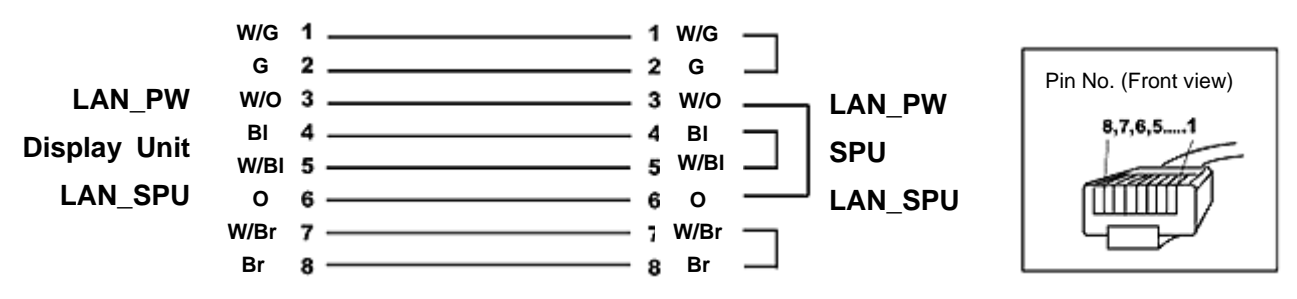

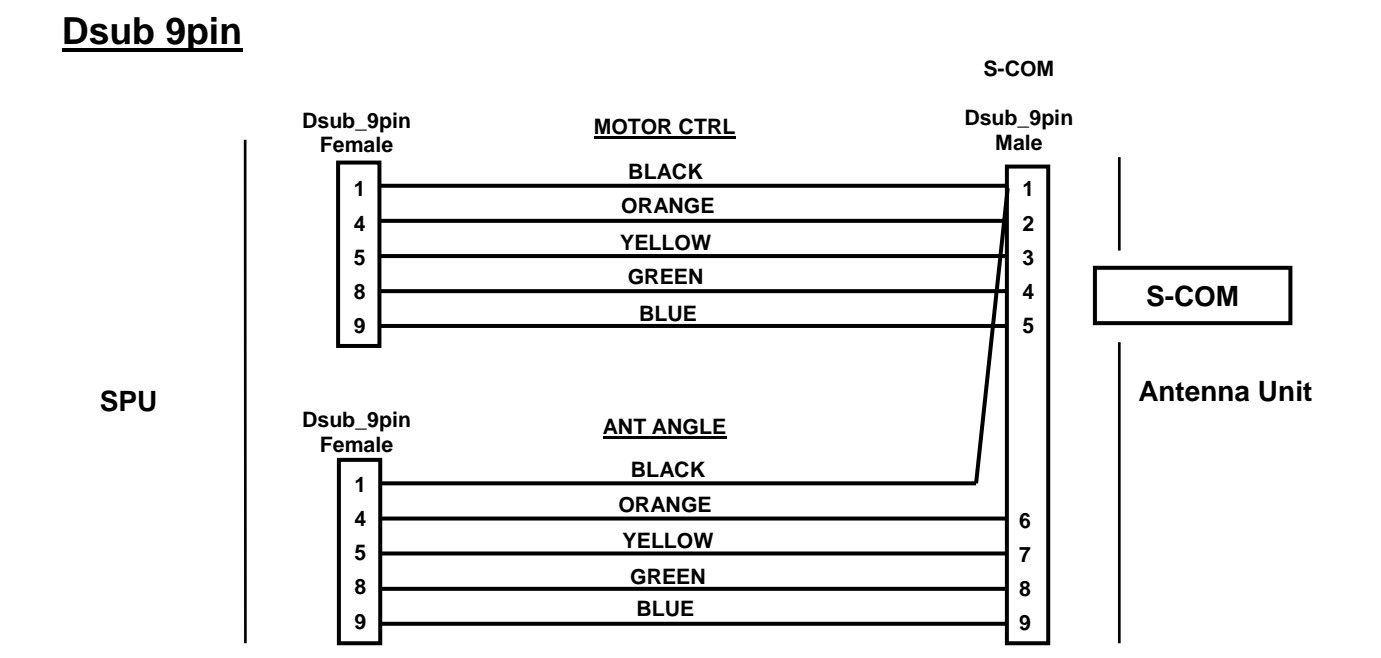

# Dsub 25pin

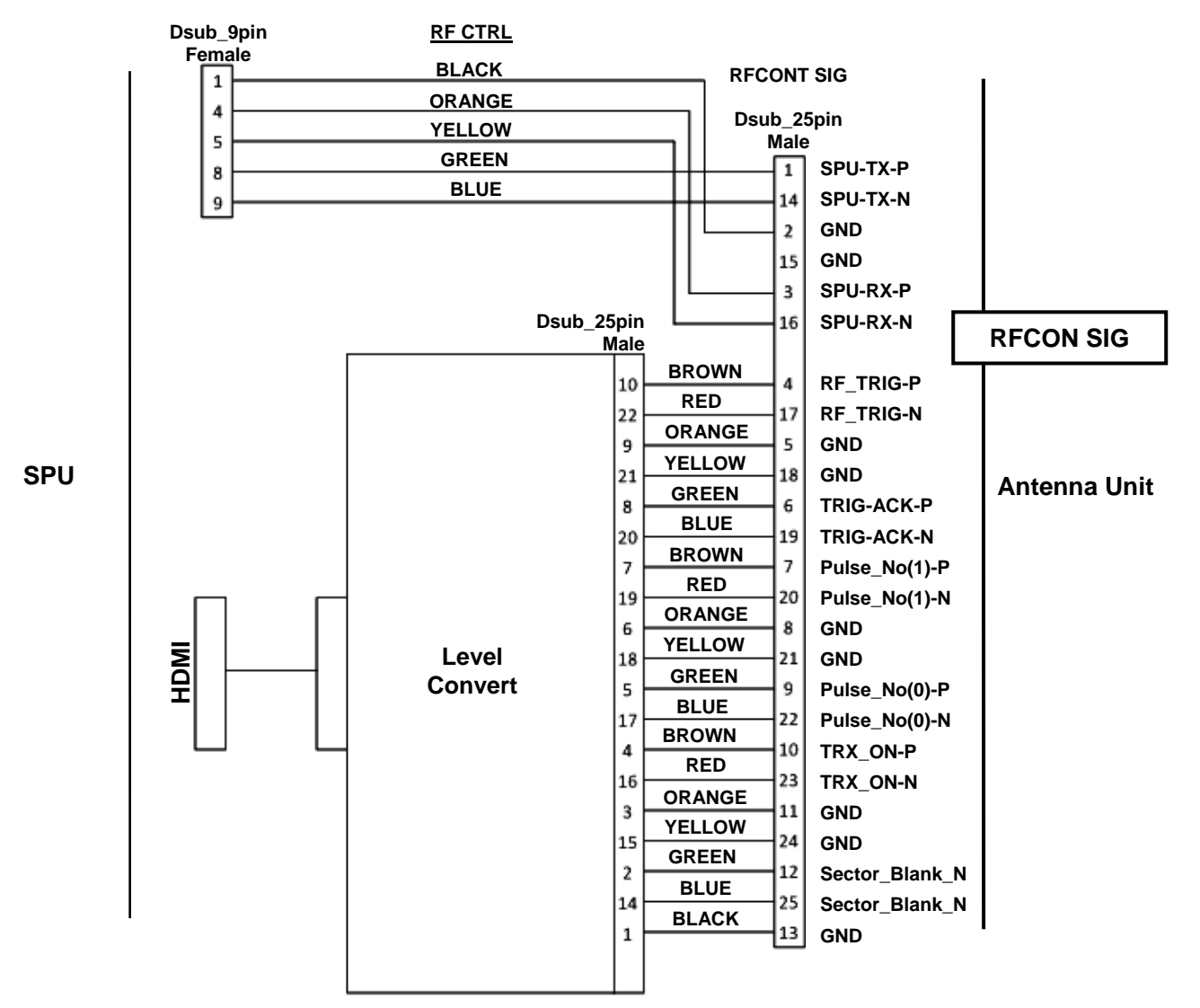